Avuela permite a la ciudadanía realizar el trámite de la Solicitud de Admisión para el alumnado de Educación Infantil, Educación Primaria, Educación Secundaria Obligatoria y Bachillerato en centros docentes sostenidos con fondos públicos en la Comunidad Autónoma de Extremadura a través de "Secretaría Virtual"; de esta forma, se evita la presentación a papel de los documentos pertinentes en los centros educativos: <u>https://rayuela.educarex.es</u>

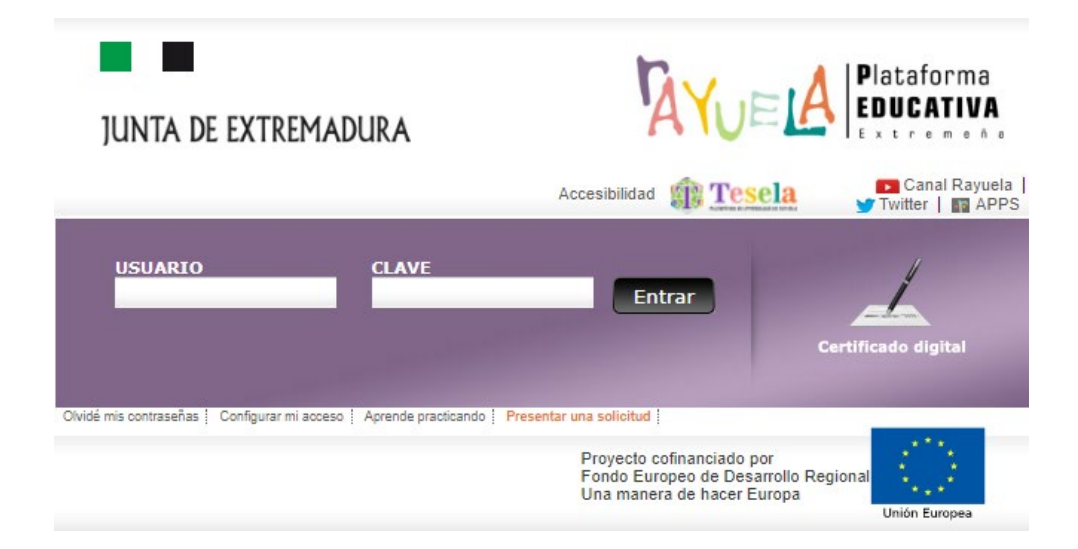

# Opción A:

• Con el USUARIO / CLAVE.

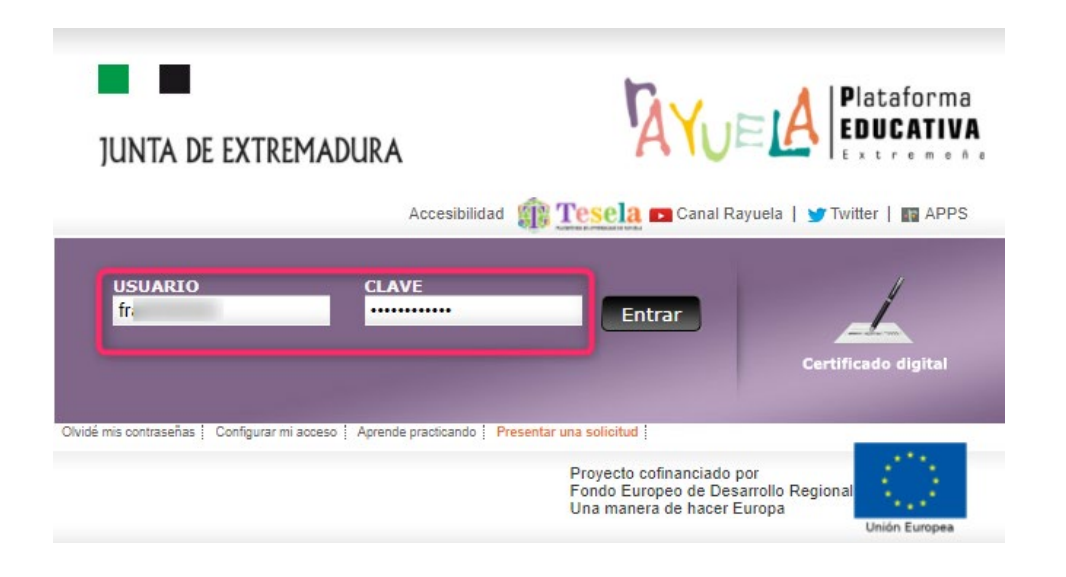

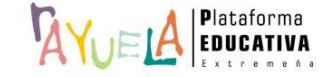

• Con el Certificado digital.

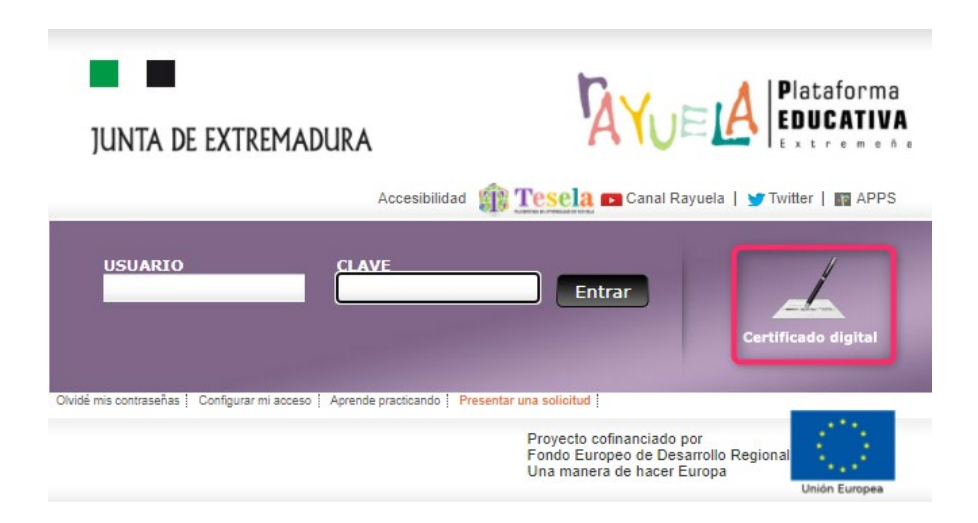

# IMPORTANTE:

Si una ciudadana o ciudadano NO recuerda el "Usuario" y/o la "Clave" de acceso a  $\gamma_{V \in A}$ , puede solicitar unas nuevas credenciales de inicio de un sólo uso que le serán enviadas al correo electrónico registrado previamente en la plataforma. Para ello, debe de pulsar en "Olvidé mis contraseñas".

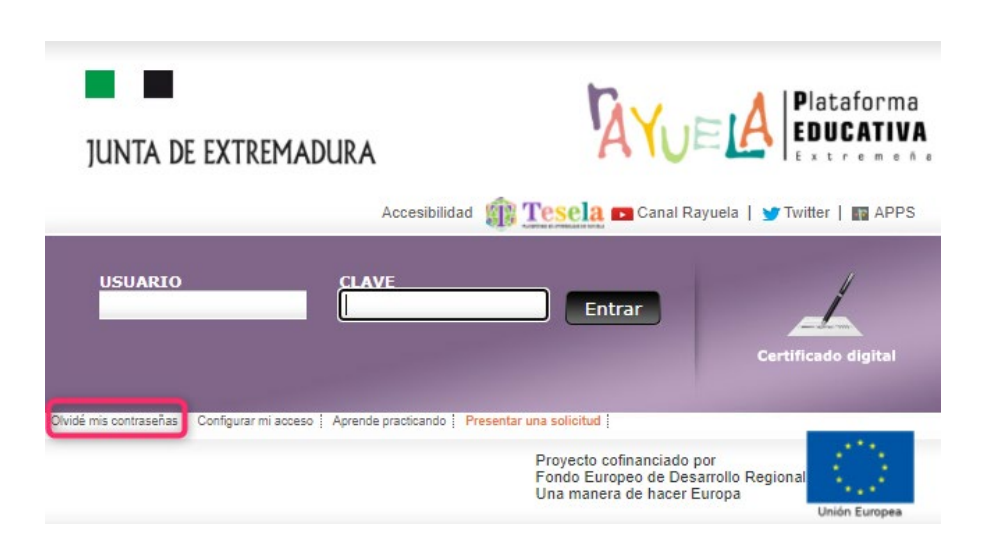

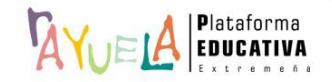

A continuación, debe de introducir su DNI con la letra y pulsar en el botón "Aceptar".

| Para que te hagamos llegar nuevas credenciales de acceso, registra a continuación tu NIF o Pasaporte y pul | sa sobre el botón Aceptar. |
|----------------------------------------------------------------------------------------------------|----------------------------|
| Documento: 👥 🗶 🕹                                                                                           |                            |
| Aceptar Cancelar                                                                                           |                            |

La contraseña recibida sólo será válida la primera vez que acceda a WUELA. Como medida de seguridad el sistema le solicitará que cambie dicha clave por otra que elija y que deberá tener obligatoriamente entre seis y doce caracteres alfanuméricos.

Si la ciudadana o ciudadano hubiera olvidado esta dirección de e-mail o la contraseña de la misma, existe la posibilidad de acercarse al centro educativo y solicitar allí unas nuevas credenciales de inicio.

# Opción B: Sin USUARIO / CLAVE

• Con la opción "Presentar una solicitud".

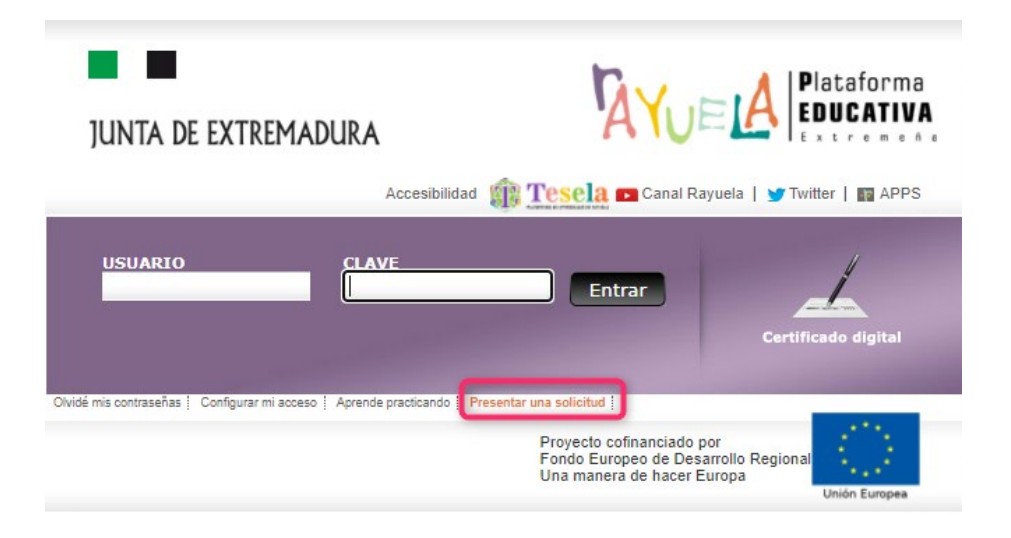

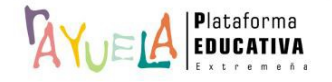

Ejemplo de acceso al trámite **Opción A**:

Se procede del siguiente modo: ¡Pasos!

Tras ingresar mediante el USUARIO / CLAVE o el Certificado digital:

Si NO se ha seleccionado módulo favorito, se muestran los perfiles habilitados a la ciudadanía:
 "Secretaría Virtual" y "Seguimiento".

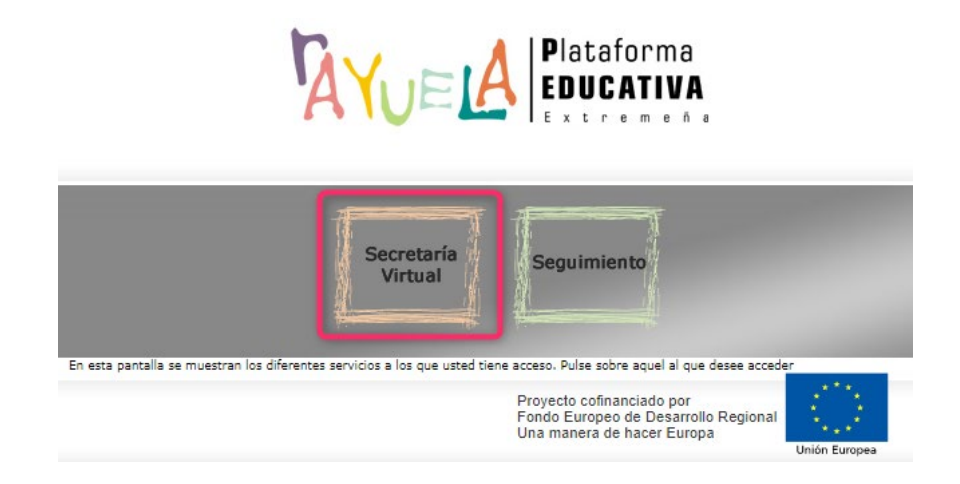

Se debe pulsar en el perfil de "Secretaría Virtual"; y, a continuación, seleccionar el trámite.

 Si se ha seleccionado, previamente, como módulo favorito el de "Seguimiento", se abrirá directamente el perfil de responsable legal.

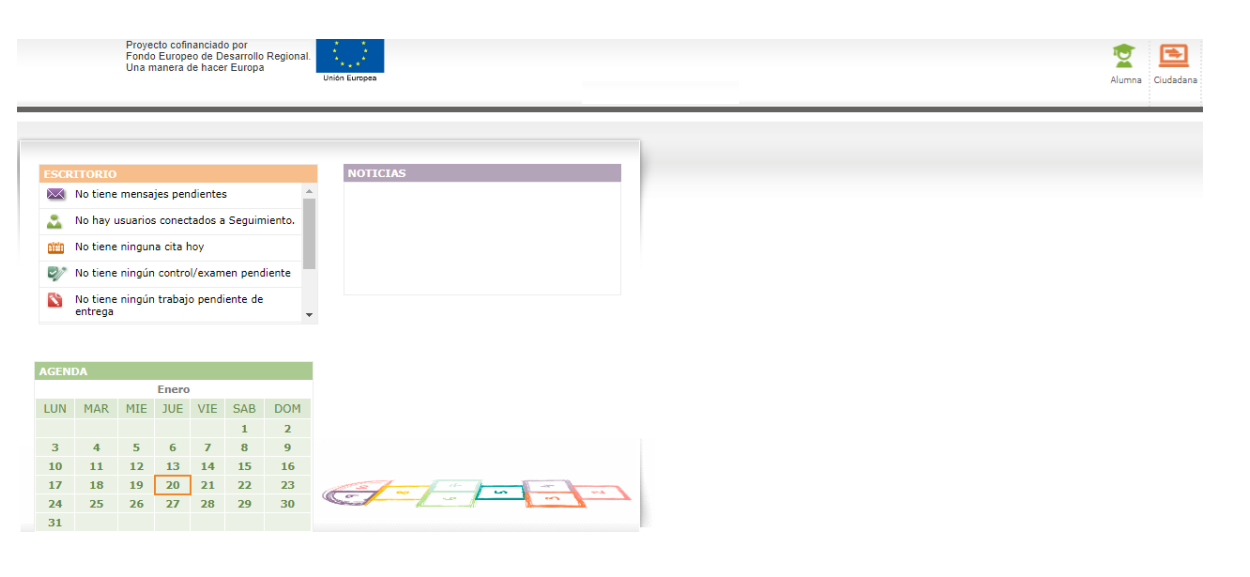

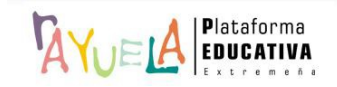

Se debe pulsar sobre el icono de "Ciudadana", situado en la esquina superior derecha de la pantalla; de este modo, se presenta el perfil de "Secretaría Virtual" y es posible seleccionar el trámite.

|        |          | Proye<br>Fondo<br>Una n | cto cofii<br>o Europe<br>nanera ( | nanciado<br>eo de Do<br>le hacei | o por<br>esarrollo<br>r Europa | Regional. | Unión Europea                                                                                                    | Madre Cudada          |
|--------|----------|-------------------------|-----------------------------------|----------------------------------|--------------------------------|-----------|----------------------------------------------------------------------------------------------------|-----------------------|
|        |          |                         |                                   |                                  |                                |           |                                                                                                    | Acceder como Ciudadar |
|        |          |                         |                                   |                                  |                                |           |                                                                                                    |                       |
| ESCR   | ITORIO   |                         |                                   |                                  |                                |           | NOTICIAS                                                                                                    |                       |
| $\sim$ | No tiene | mensa                   | ajes per                          | diente                           | 5                              |           |                                                                                                    |                       |
| 000    | No tiene | ningur                  | na cita I                         | юу                               |                                |           |                                                                                                    |                       |
| \$     | Última c | onexió                  | n: 17-0                           | 1-2022                           | , a las 1                      | 4:13      |                                                                                                    |                       |
| •      |          |                         |                                   |                                  |                                |           |                                                                                                    |                       |
| AGENE  | DA       |                         |                                   |                                  |                                |           |                                                                                                    |                       |
|        |          |                         | Enero                             |                                  | _                              |           |                                                                                                    |                       |
| LUN    | MÁR      | MIE                     | JUE                               | VIE                              | SAB                            | DOM       |                                                                                                    |                       |
|        |          | -                       |                                   | -                                | 1                              | 2         |                                                                                                    |                       |
| 3      | 4        | 5                       | 6                                 | 14                               | 8                              | 9         |                                                                                                    |                       |
| 10     | 11       | 12                      | 13                                | 14                               | 12                             | 33        |                                                                                                    |                       |
| 1/     | 10       | 19                      | 20                                | 21                               | 22                             | 23        |                                                                                                    |                       |
| 24     | 25       | 26                      | 27                                | 28                               | 29                             | 30        | and the second second s |                       |

Desde el perfil de "Secretaría Virtual":

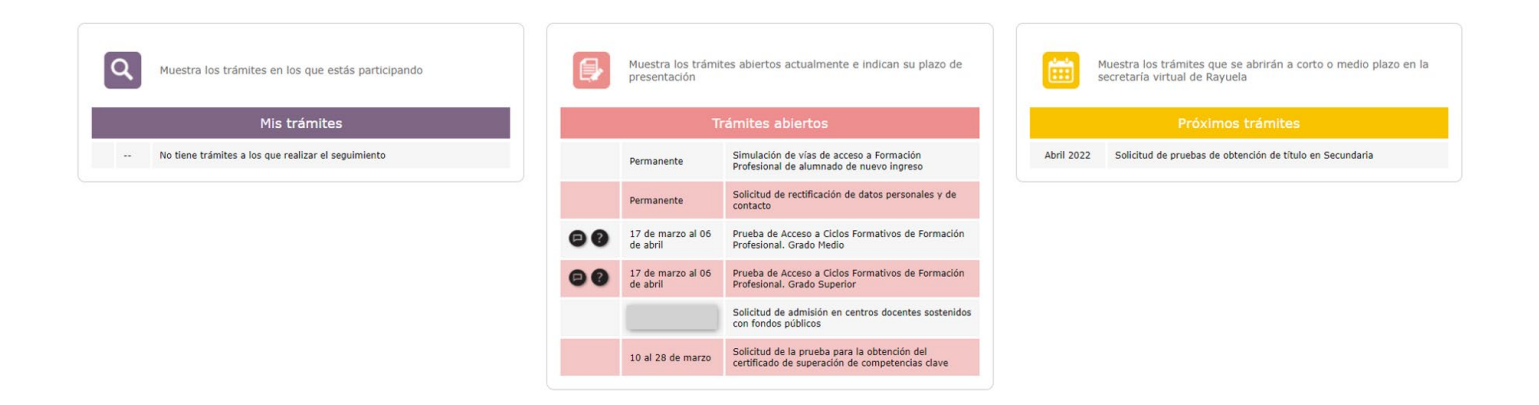

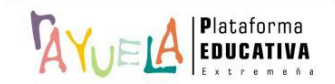

Se observa que en "Trámites abiertos" está vigente el "Procedimiento de admisión en centros docentes sostenidos con fondos públicos". Se debe pulsar sobre dicho trámite.

|    | Muestra los trámit<br>presentación | es abiertos actualmente e indican su plazo de                                                   |
|----|------------------------------------|-------------------------------------------------------------------------------------------------|
|    | Tr                                 | ámites abiertos                                                                                 |
|    | Permanente                         | Simulación de vías de acceso a Formación<br>Profesional de alumnado de nuevo ingreso            |
|    | Permanente                         | Solicitud de rectificación de datos personales y de<br>contacto                                 |
| 88 | 17 de marzo al 06<br>de abril      | Prueba de Acceso a Ciclos Formativos de Formación<br>Profesional. Grado Medio                   |
| 90 | 17 de marzo al 06<br>de abril      | Prueba de Acceso a Ciclos Formativos de Formación<br>Profesional. Grado Superior                |
|    |                                    | Solicitud de admisión en centros docentes sostenidos<br>con fondos públicos                     |
|    | 10 al 28 de marzo                  | Solicitud de la prueba para la obtención del<br>certificado de superación de competencias clave |

En la pantalla "Selección del solicitante", puede suceder lo siguiente:

 Si el alumno o alumna se encuentra actualmente matriculado en un centro de Extremadura, se debe pulsar su nombre y marcar sobre la ventana emergente "Seleccionar".

|                                                   |                                                                                                    |                                                                                                    | 6                                                                                                    | 0                                                                                                    |
|---------------------------------------------------|----------------------------------------------------------------------------------------------------|----------------------------------------------------------------------------------------------------|----------------------------------------------------------------------------------------------------|----------------------------------------------------------------------------------------------------|
| Si la solicitud es p<br>otra persona que aparezca | para ti, pulsa sobre tu nombre.<br>en la tabla a continuación, pulsa so                                                 | bre su nombre.                                                                                                    |                                                                                                    |                                                                                                    |
| Número total de registros                         | s: 4                                                                                                    |                                                                                                    |                                                                                                    |                                                                                                    |
| Solicitante                                       | ¿Tiene alguna solicitud asociada?                                                                                       |                                                                                                    |                                                                                                    |                                                                                                    |
| Ana                                               | No                                                                                                    |                                                                                                    |                                                                                                    |                                                                                                    |
| Raúl                                              | No                                                                                                    |                                                                                                    |                                                                                                    |                                                                                                    |
|                                                   | Si la solicitud es<br>otra persona que aparezca<br>Número total de registro<br>Solicitante<br>Ana<br>Raúl T. Seleccionz | Si la solicitud es para ti, pulsa sobre tu nombre.<br>otra persona que aparezca en la tabla a continuación, pulsa sol<br>Número total de registros: 4<br>Solicitante ¿Tiene alguna solicitud asociada?<br>Ana No<br>Raúl Seleccionar No | Si la solicitud es para ti, pulsa sobre tu nombre.<br>otra persona que aparezca en la tabla a continuación, pulsa sobre su nombre.<br>Número total de registros: 4<br>Solicitante ¿Tiene algune solicitud asociada?<br>Ana No<br>Raúl Seleccionar No | Si la solicitud es para ti, pulsa sobre tu nombre.<br>otra persona que aparezca en la tabla a continuación, pulsa sobre su nombre.<br>Número total de registros: 4<br>Solicitante ¿Tietne alguna solicitud asociada?<br>Ans No<br>Raút Seleccionar No |

 Si el alumno o alumna NO se encuentra actualmente matriculado en ningún centro de Extremadura, se debe marcar la casilla "La solicitud es para una persona que NO aparece en la lista"; y, a continuación, se debe pulsar en el botón "Registrar solicitud para otra persona".

| Selección de solicitante |                                                                                                    |                         |
|--------------------------|----------------------------------------------------------------------------------------------------|-------------------------|
|                          | Si la solicitud es para ti, pulsa sobre tu nombre.<br>Si es para otra persona que aparezca en la tabla a continuación, pulsa sobre su nombre. |                         |
|                          | Número total de registros: 2                                                                                                    |                         |
|                          | Solicitante ¿Tiene alguna solicitud asociada?                                                                                                 |                         |
|                          | Ana No                                                                                                    |                         |
|                          | Raúl No                                                                                                    |                         |
|                          | 🛃 la solicitud es para una persona que no aparece en la lista                                                                                 |                         |
|                          | Ahora pulsa sobre "Registrar solicitud para otra persona" 🥯 en el margen superior derecho.                                                    |                         |
|                          | 1                                                                                                    | Plataforma<br>EDUCATIVA |
|                          |                                                                                                    | Extremeña               |

Hecho esto, Wueld muestra en sucesivas pantallas los campos a cumplimentar para la **Solicitud de admisión en centros docentes sostenidos con fondos públicos**.

Ejemplo de acceso al trámite **Opción B**:

Se procede del siguiente modo: se pulsa en la opción "Presentar una solicitud". ¡Pasos!

Para iniciar el proceso telemático de adscripción, se debe marcar sobre el trámite «**Procedimiento** de admisión en centros docentes sostenidos con fondos públicos».

|                                                                                                    |                                                                                                    | $\bigcirc$ |
|----------------------------------------------------------------------------------------------------|----------------------------------------------------------------------------------------------------|------------|
| <ul> <li>Tel 17 de marzo al 6 de abril<br/>1. Prueba de Acceso a Ciclos<br/>Profesional. Grado Superior</li> <li>Del 17 de marzo al 6 de abril<br/>2. Prueba de Acceso a Ciclos<br/>Profesional. Grado Medio</li> <li>Del 10 de darbil<br/>3. Solicitud de admisión en centros<br/>doctes sostenidos con fondos<br/>públicos</li> </ul> | <ul> <li>En primer lugar, selecciona el trámite del que quieres presentar la solicitud de la lista que aparece a la izquierda.</li> <li>Esa acción mostrará, en esta misma pantalla, información sobre el trámite seleccionado.</li> <li>Por último, a la derecha podrá encontrar el botón</li> <li>Presentar una solicitud</li> <li>Púlsalo para iniciar el trámite.</li> <li>Además, es posible revisar la</li> <li>Guía del procedimiento</li> <li>En algunos casos, está disponible el listado con las</li> </ul> |            |

A continuación, se pulsa sobre la opción "Presentar una solicitud", en la parte derecha de la pantalla.

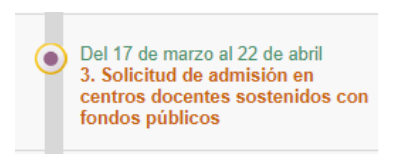

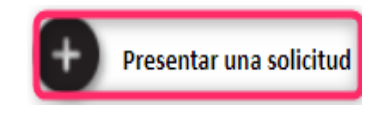

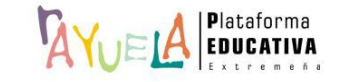

Una vez elegido el trámite a realizar, Viel muestra la pantalla de "Forma de acceso a la solicitud", en la que se debe marcar la opción "Otro tipo de acceso: sin certificado digital ni credenciales de Viel Este acceso requerirá la comprobación de sus datos con el Servicio de Verificación de Identidad" y pulsar en "Siguiente".

| Forma de acceso a la solicitud                                                                                                    |             |
|----------------------------------------------------------------------------------------------------|-------------|
| Procedimiento específico de adscripción                                                                                                    |             |
| Con certificado digital.                                                                                                    |             |
| Si dispones de credenciales de Rayuela que te hayan permitido acceder a Profex, Gestión de centros, Secretaría Virtual o Seguimiento Educativo, este es tu acceso.        |             |
| Usuario Contraseña                                                                                                    |             |
| Si no dispones de credenciales de Rayuela, es decir, nunca has accedido a la plataforma Rayuela con usuario y contraseña, este es tu acceso.                              |             |
| Otro tipo de acceso: sin certificado digital ni credenciales de Rayuela. Este acceso requerirá la comprobación de sus datos con el Servicio de Verificación de Identidad. |             |
| Anterior                                                                                                    | Siguiente 🔿 |

Desde la pantalla "Datos de identificación para acceso al trámite", se deben cumplimentar los campos en blanco con la información que consta en su **Documento Nacional de Identidad**, marcar la casilla "**No soy un robot**" y pulsar en "**Siguiente**".

| Solicitud de admisión     A. Datos de acceso     Datos de identificación     S. Datos de la solicitud |                | Datos de identificación para acceso al trámite Solicitud de admisión en centros docentes sostenidos con fondos públicos Recuede que debe registrar la información que se solicita exactamente igual a como censta en su documento nacional de identidad. Al pulsar "continuar", se contrastarán sus datos con el Se a esta solicitud. Si no desea que sus datos sean contrastados, indiqueio a como censta en su documento nacional de identidad. Al pulsar "continuar", se contrastarán sus datos con el Se | inicio de Verticación Identidad para poder darie acceso |
|----------------------------------------------------------------------------------------------------|----------------|----------------------------------------------------------------------------------------------------|---------------------------------------------------------|
|                                                                                                    |                | D.N.L:     Primer apellido:     Segundo apellido:     Nombre:     Fecha de       Soy:     Oun hombre     Que este correo que usará para cualquier comunicación sobre el trám                                                                                                    | a Telifono:                                             |
|                                                                                                    |                | No soy un robot                                                                                                    |                                                         |
| Proyecto colinanciado por el<br>Fondo Europeo de Desarrolio Regional<br>Una manera de hacer Europa    | Units Exercise | 🖨 Anterior                                                                                                    | Siguiente →                                             |

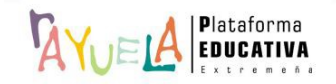

En la pantalla "Selección del solicitante", puede suceder lo siguiente:

• Si el alumno o alumna se encuentra actualmente matriculado en un centro de Extremadura, se debe pulsar su nombre y marcar sobre la ventana emergente "Seleccionar".

| Si la solicitud es para ti, pulsa sobre tu nombre.<br>Si es para otra persona que aparezca en la tabla a continuación, pulsa sobre su nombre.<br>Número total de registros: 4<br>Solicitante ¿Tiene alguna solicitud asociada?<br>Ana No | Selección de solicitante |                                                   |                                                                        |                | 2 |
|----------------------------------------------------------------------------------------------------|--------------------------|---------------------------------------------------|------------------------------------------------------------------------|----------------|---|
| Número total de registros: 4<br>Solicitante ¿Tiene alguna solicitud asociada?<br>Ana No                                                                                                    | Si es para otro          | Si la solicitud es pa<br>a persona que aparezca e | ara ti, pulsa sobre tu nombre.<br>n la tabla a continuación, pulsa sol | bre su nombre. |   |
| Solicitante ¿Tiene alguna solicitud asociada?<br>Ana No                                                                                                    |                          | Número total de registros:                        | 4                                                                      |                |   |
| Ana No                                                                                                    |                          | Solicitante                                       | ¿Tiene alguna solicitud asociada?                                      |                |   |
|                                                                                                    |                          | Ana                                               | No                                                                     |                |   |
| Raúl No No                                                                                                    |                          | Raúl                                              | No                                                                     |                |   |

 Si el alumno o alumna NO se encuentra actualmente matriculado en ningún centro de Extremadura, se debe marcar la casilla "La solicitud es para una persona que NO aparece en la lista"; y, a continuación, se debe pulsar en el botón "Registrar solicitud para otra persona".

| Selección de solicitante |                                                 |                                                                         |                   |  |
|--------------------------|-------------------------------------------------|-------------------------------------------------------------------------|-------------------|--|
| Si es para               | Si la solicitud es<br>otra persona que aparezca | para ti, pulsa sobre tu nombre.<br>en la tabla a continuación, pulsa so | bre su nombre.    |  |
|                          | Número total de registro                        | os: 2                                                                   |                   |  |
|                          | Solicitante                                     | ¿Tiene alguna solicitud asociada?                                       |                   |  |
|                          | Ana                                             | No                                                                      |                   |  |
|                          | Raúl                                            | No                                                                      |                   |  |
|                          |                                                 |                                                                         |                   |  |
|                          | La solicitud es para                            | a una persona que no aparece en la lista                                |                   |  |
| Ahora pulsa              | sobre "Registrar solicitud p                    | oara otra persona" 🥙 en el margen                                       | superior derecho. |  |

Hecho esto, Wield muestra en sucesivas pantallas los campos a cumplimentar para la Solicitud de admisión en centros docentes sostenidos con fondos públicos.

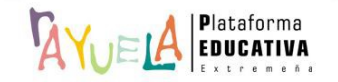

Para el **análisis de la solicitud**, se ha tomado como ejemplo a un alumno de Tres años y su progenitora (familia nuclear).

# Documento de solicitud de admisión

 Solicitud de admisión en centros docentes sostenidos con fondos públicos

 Datos personales
 > Datos de la solicitud >> Criterios de admisión >> Documentación >> Declaración responsable >> Datos de presentación

• Esta pestaña incluye el apartado "Datos identificativos", en el que, por defecto, aparece la información relativa a quién "presenta la solicitud" y cuáles son los "datos de la solicitante" (personales, de nacimiento, de residencia y de contacto).

| atos de quien presenta la                              | solicitud                     |                                          |                    |                   |                         |               |          |             |
|--------------------------------------------------------|-------------------------------|------------------------------------------|--------------------|-------------------|-------------------------|---------------|----------|-------------|
| N.I./N.I.E.: 76                                        |                               | Primer apellido:                         |                    | Segundo apellido: |                         |               |          | Nombre: Ana |
| atos del solicitante                                   |                               |                                          |                    |                   |                         |               |          |             |
| Personales                                             |                               |                                          |                    |                   |                         |               |          |             |
| D.N.I./N.I.E.:                                         | Primer apellido:              | Castillo                                 | * Segundo apell    | do: Arena         | Nombre:                 | Pedro         |          |             |
| Sexo:  Hombre OMujer                                   |                               |                                          |                    |                   |                         | Nacionalidad: | Española | *           |
| Do pacimiento                                          |                               |                                          |                    |                   |                         |               |          |             |
|                                                        | CUYO NACIMIENTO SE            | PREVER ANTES DEL 31 DE DICIEMBS          | 2E DE 2022         |                   |                         |               |          |             |
| Se aporta el informe médi                              | ico que justifique dicha situ | ración y la fecha del futuro nacimiento. |                    |                   |                         |               |          |             |
| Fecha de nacimiento: 01/03                             | 8/2019                        |                                          |                    |                   |                         | País:         | España   | •           |
|                                                        |                               |                                          |                    |                   |                         |               |          |             |
|                                                        | Municipio: Cáce               | ures 👻 "                                 | Localidad: Cáceres | •                 | Localidad de nacimiento | extranjera:   |          |             |
| Provincia: Cáceres 👻 *                                 |                               |                                          |                    |                   |                         |               |          |             |
| Provincia: Cáceres 💌 *<br>De residencia                |                               |                                          |                    |                   |                         |               |          |             |
| Provincia: Cáceres  * De residencia Tipo via: Calle  * | Domicilio:                    | Las Torres                               | *                  | Nº: 55 Es         | sc: Piso:               |               | Letra:   |             |

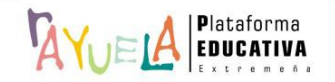

También, contiene la "tipología de familia" a la que pertenece y cuáles son los "datos de ambos representantes legales" (personales, de residencia y de contacto).

Por defecto, está marcado el campo "Se aporta copia del libro de familia o documento que justifique la tutela o la guarda y/o acogimiento del menor", que solicitará, posteriormente, en la pestaña de "Documentación".

| Datos familiares                                                                   |                               |                   |                       |                               |                                  |  |
|------------------------------------------------------------------------------------|-------------------------------|-------------------|-----------------------|-------------------------------|----------------------------------|--|
| Pertenece a la siguiente tipología de familia: Nuclear                             | •                             |                   | * En el mismo domicil | o conviven Pedro y sus respon | sables legales.                  |  |
| Representante legal 1                                                              |                               |                   |                       |                               |                                  |  |
| D.N.L/N.LE.: 76 * Primer ape                                                       | llido:                        | Segundo apellido: |                       |                               | Nombre: Ana                      |  |
| Sexo: O Hombre  Muler *                                                            |                               |                   |                       | ,                             | echa de nacimiento: 09/02/1983 * |  |
| De contacto                                                                        |                               |                   |                       |                               |                                  |  |
| Correo electrónico: @amail.com                                                     | Teléfono                      | r 6               |                       | Telé                          | fono móvil: 92                   |  |
| De residencia                                                                      |                               |                   |                       |                               |                                  |  |
| Convive con el solicitante.                                                        |                               |                   |                       |                               |                                  |  |
| Pais: *                                                                            |                               |                   | Loc                   | alidad extranjera:            |                                  |  |
| Provincia Municipio                                                                |                               | Localidad         |                       |                               | C Postat                         |  |
|                                                                                    |                               |                   |                       |                               |                                  |  |
| Tipo via: Domicilio:                                                               | *                             | Nº:               | Esc:                  | Piso:                         | Letra:                           |  |
| Representante legal 2                                                              |                               |                   |                       |                               |                                  |  |
| D.N.L/N.I.E.: Primer ape                                                           | llido:                        | Segundo apellido: |                       |                               | Nombre: *                        |  |
| Sexo: O Hombre O Mujer *                                                           |                               |                   |                       | F                             | echa de nacimiento:              |  |
| De contacto                                                                        |                               |                   |                       |                               |                                  |  |
| Correo electrónico:                                                                | Teléfono                      | · ·               |                       | Telé                          | fono móvil:                      |  |
| De residencia                                                                      |                               |                   |                       |                               |                                  |  |
| Convive con el solicitante.                                                        |                               |                   |                       |                               |                                  |  |
| Pais:                                                                              |                               |                   | Loc                   | alidad extranjera:            | •                                |  |
| Provincia: * Municipio:                                                            |                               | Localidad:        |                       |                               | C.Postal: *                      |  |
| Tipo vía: Domicilio:                                                               |                               | N <sup>p</sup> :  | Esc:                  | Piso:                         | Letra:                           |  |
| Se aporta conia del libro de familia o documento que iustifique la tutela o la oua | rda v/o acogimiento del menor |                   |                       |                               |                                  |  |

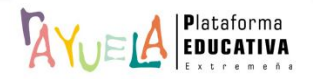

#### Solicitud de admisión en centros docentes sostenidos con fondos públicos

Datos personales 
Datos de la solicitud
Criterios de admisión
Documentación
Documentación
Documentación
Documentación

• En esta pestaña, por defecto, se "EXPONE" el curso actual del solicitante, se "SOLICITA" que sea admitido en el próximo curso en Tres Años (en el caso de optar a una plaza reservada a colectivos, se debe marcar la casilla) y se eligen los "CENTROS" en los que solicita ser admitido en el próximo curso por orden de **prioridad** (se recomienda seleccionar el máximo de centros).

| ee percentai           | es                                                                                                 | d > Criterios de admisión > Doc                                                                        | ocumentación   Declaración responsable   Datos de presentación                                                                                                    |
|------------------------|----------------------------------------------------------------------------------------------------|----------------------------------------------------------------------------------------------------|----------------------------------------------------------------------------------------------------|
| VEONE                  |                                                                                                    |                                                                                                    |                                                                                                    |
| APONE                  | actual la narenna enlicitanta ca ancuantra cureanc                                                 | n activiting da                                                                                        |                                                                                                    |
| Centro de la Com-      | unidad Autónoma de Extremadura O Centro de                                                         | otra Comunidad Autónoma  Ninguno, comienza escolarización OC                                           | ⊃Centro de un país extraniero                                                                                                    |
|                        |                                                                                                    |                                                                                                    |                                                                                                    |
| OLICITA                |                                                                                                    |                                                                                                    |                                                                                                    |
| ue para el curso escr  | olar 2022/2023 sea admitido en los siguientes est                                                  | udios de: Tres Años                                                                                    | •                                                                                                    |
| farcar en caso de      | e querer optar a las plazas reservadas a e                                                         | estos colectivos                                                                                       |                                                                                                    |
| Solicitante con ne     | cesidad específica de apoyo educativo derivada                                                     | de incorporación tardía al sistema educativo, o que presente desigualo                                 | raldades educativas derivadas de factores sociales, económicos, culturales, geográficos, étnicos o de otra índole.                                                         |
| Se aporta infor        | me de reserva de plaza o certificado del EOEP d                                                    | e que se encuentra en trámites para su obtención.                                                      |                                                                                                    |
| Solicitante con ne     | ecesidades educativas especiales.                                                                  | te konstitución del distances                                                                          |                                                                                                    |
| Solicitante que ci     | ución de escolarización o certilicado que acrediti<br>irse simultáneamente enseñanzas de educación | e la tramitación del dictamen.<br>secundaría o bachillerato y enseñanzas reoladas de música o de danz. | N72                                                                                                    |
| No autorizo a I        | a consulta de estos datos de oficio, se aporta cer                                                 | ificado de la matrícula donde el alumno o alumna curse las citadas en                                  | enseñanzas.                                                                                                    |
| Solicitante que cu     | irse simultáneamente enseñanzas de educación                                                       | secundaria o bachillerato y programas deportivos de alto rendimiento.                                  | to.                                                                                                    |
| 🗆 Se aporta certi      | ficación de la federación deportiva correspondien                                                  | te en la que se les reconoce los méritos deportivos o documento acreo                                  | .reditativo.                                                                                                    |
| ENTROS en los          | que solicita ser admitido por orden de pri                                                         | oridad para el curso escolar 2022/2023                                                                 |                                                                                                    |
| a presente solicitud d | de admisión será baremada para todos los centro                                                    | s que figuren incluidos en la misma y se asignará la puntuación que co<br>icables en cada caso         | ; corresponda en cada caso. Para ello es necesario indicar en cada centro solicitado los criterios específicos que se alegan. La puntuación final que se obtenga para cada |
| rioridad               | Provincia                                                                                          | Centro                                                                                                 |                                                                                                    |
|                        | Cáceres-                                                                                           | 10000907 - C.E.I.P. Donoso Cortés (Cáceres)                                                            | <b>•</b>                                                                                                    |
| •                      | Cáceres                                                                                            | 10007379 - C.E.I.P. Moctezuma (Cáceres)                                                                | •                                                                                                    |
|                        | Cáceres 🕶                                                                                          | 10012223 - C.E.I.P. Castra Caecilia (Cáceres)                                                          | •                                                                                                    |
|                        |                                                                                                    |                                                                                                    |                                                                                                    |
|                        | Cáceres▼                                                                                           | 10006454 - C.E.I.P. Cervantes (Cáceres)                                                                | •                                                                                                    |
| 2<br>2                 | Cáceres-                                                                                           | 10006454 - C.E.I.P. Cervantes (Cáceres)                                                                |                                                                                                    |

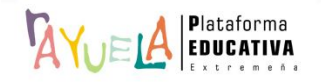

Solicitud de admisión en centros docentes sostenidos con fondos públicos

| Datos personales | > | Datos de la solicitud | > | Criterios de admisión | Documentaci | ón > | Declaración responsable | > | Datos de presentación |
|------------------|---|-----------------------|---|-----------------------|-------------|------|-------------------------|---|-----------------------|
|------------------|---|-----------------------|---|-----------------------|-------------|------|-------------------------|---|-----------------------|

En esta pantalla, se deben marcar y rellenar todos los campos que la responsable legal ha decidido que optarán a ser baremados en este proceso de admisión.

 Dentro del apartado "Criterios de admisión", se debe decidir si se "otorga permiso a la Consejería de Educación y Empleo para publicar" la puntuación desglosada obtenida en cada criterio de admisión o no.

La "existencia de hermanas y/o hermanos matriculados" en los centros seleccionados (si fuese el caso) debe ser detectada automáticamente por Avella y cumplimentada, pudiendo ser corregida (incidencia en los datos) o incluida (no existencia en la Plataforma) la información de forma manual.

Mismo comportamiento tiene la opción de "representantes legales trabajando en los centros"

| citud de                                                               | e admisión en o                                                                                                    | centros docer                                                                        | ntes sostenidos con fondo                                                                                                    | s públicos                                                                                |                                                                                                    |                                                                                                    |                                                                                                    | # 🗢                                                                                |
|------------------------------------------------------------------------|----------------------------------------------------------------------------------------------------|--------------------------------------------------------------------------------------|----------------------------------------------------------------------------------------------------|-------------------------------------------------------------------------------------------|----------------------------------------------------------------------------------------------------|----------------------------------------------------------------------------------------------------|----------------------------------------------------------------------------------------------------|------------------------------------------------------------------------------------|
| s personal                                                             | les > Datos de                                                                                                    | la solicitud                                                                         | Criterios de admisión                                                                                                    | ientación > De                                                                            | claración responsable                                                                                      | > Datos de presentación                                                                                                    |                                                                                                    |                                                                                    |
| l efecto, ALEG,<br>ún el artículo 7<br>nenor trabajan<br>npáñese la do | A las siguientes circunstanc<br>7.4 Decreto 128/2021, se en<br>ido en el mismo, proximidad<br>cumentación indicada. | ias personales o sociales<br>tiende otorgado el conser<br>del domicilio familiar, co | (señalar "X" al lado del número correspondiente;<br>timiento para la consulta de oficio de los datos r<br>idición reconocida de discapacidad, pertenencia | i, y dentro de cada apartad<br>Iferidos a los criterios de a<br>a familia numerosa y expe | o señalar asimismo lo que proceda<br>dmisión: existencia de hermanos/a<br>diente académico. En caso de opo | a. De no efectuarse la alegación, no se bars<br>s matrículados en el centro y padres, madr<br>nerse a la consulta de alguno de esos dato | remará el criterio o criterios de admis<br>res, tutores legales o quienes ejerzan<br>os, marquese 'X' en el lugar correspo | ión correspondientes.<br>n la guarda y/o acogimiento<br>ndiente de cada apartado y |
| )torga su con                                                          | isentimiento a la Conseje                                                                                           | ría de Educación y Em                                                                | oleo para que publique la puntuación desglos                                                                                                    | ada obtenida en cada u                                                                    | no de los criterios para la admis                                                                          | sión de alumnos según apartado sexto                                                                                                    | de esta resolución?                                                                                                    |                                                                                    |
| )Sí                                                                    | No                                                                                                    | (De no marcar nin                                                                    | guna casilla NO se publicará la puntuación desgl                                                                                                    | isada)                                                                                    |                                                                                                    |                                                                                                    |                                                                                                    |                                                                                    |
| ] 1. Existend                                                          | cia de hermanos/as de                                                                                               | la persona solicitante                                                               | matriculados/as en el centro y padres, n                                                                                                    | nadres, tutores legales                                                                   | o quienes ejerzan la guarda                                                                                | y/o acogimiento del menor trabajan                                                                                                    | ndo en el mismo centro.                                                                                                    |                                                                                    |
| En alguno                                                              | de los centros solicitados                                                                                          | curean estudios los si                                                               | quientes HERMANOS O HERMANAS del al                                                                                                    | impo/a:                                                                                   | 1 7 8                                                                                                    | , , , , , , , , , , , , , , , , , , , ,                                                                                                  |                                                                                                    |                                                                                    |
| entro solicita                                                         | do                                                                                                    | Cursuit Cottuitos 103 Si                                                             | Curso v etapa                                                                                                    | innora.                                                                                   | Apellidos y nombre                                                                                         |                                                                                                    |                                                                                                    |                                                                                    |
|                                                                        |                                                                                                    |                                                                                      |                                                                                                    |                                                                                           |                                                                                                    |                                                                                                    |                                                                                                    |                                                                                    |
|                                                                        |                                                                                                    |                                                                                      |                                                                                                    |                                                                                           |                                                                                                    |                                                                                                    |                                                                                                    |                                                                                    |
|                                                                        |                                                                                                    |                                                                                      |                                                                                                    |                                                                                           |                                                                                                    |                                                                                                    |                                                                                                    |                                                                                    |
|                                                                        |                                                                                                    |                                                                                      |                                                                                                    |                                                                                           |                                                                                                    |                                                                                                    |                                                                                                    |                                                                                    |
|                                                                        |                                                                                                    |                                                                                      |                                                                                                    |                                                                                           |                                                                                                    |                                                                                                    |                                                                                                    |                                                                                    |
|                                                                        |                                                                                                    |                                                                                      |                                                                                                    |                                                                                           |                                                                                                    |                                                                                                    |                                                                                                    |                                                                                    |
|                                                                        |                                                                                                    |                                                                                      |                                                                                                    |                                                                                           |                                                                                                    |                                                                                                    |                                                                                                    |                                                                                    |
|                                                                        |                                                                                                    |                                                                                      |                                                                                                    |                                                                                           |                                                                                                    |                                                                                                    |                                                                                                    |                                                                                    |
| En alguno                                                              | de los centros solicitados                                                                                          | s trabaja el PADRE, MA                                                               | DRE, TUTOR LEGAL O QUIEN EJERZA LA                                                                                                    | GUARDA Y/O ACOGIM                                                                         | IENTO DEL MENOR                                                                                            |                                                                                                    |                                                                                                    |                                                                                    |
| ntro solicita                                                          | do                                                                                                    |                                                                                      |                                                                                                    | Apellido                                                                                  | os y nombre                                                                                                |                                                                                                    |                                                                                                    |                                                                                    |
|                                                                        |                                                                                                    |                                                                                      |                                                                                                    |                                                                                           |                                                                                                    |                                                                                                    |                                                                                                    |                                                                                    |
|                                                                        |                                                                                                    |                                                                                      |                                                                                                    |                                                                                           |                                                                                                    |                                                                                                    |                                                                                                    |                                                                                    |
|                                                                        |                                                                                                    |                                                                                      |                                                                                                    |                                                                                           |                                                                                                    |                                                                                                    |                                                                                                    |                                                                                    |
|                                                                        |                                                                                                    |                                                                                      |                                                                                                    |                                                                                           |                                                                                                    |                                                                                                    |                                                                                                    |                                                                                    |
|                                                                        |                                                                                                    |                                                                                      |                                                                                                    |                                                                                           |                                                                                                    |                                                                                                    |                                                                                                    |                                                                                    |
|                                                                        |                                                                                                    |                                                                                      |                                                                                                    |                                                                                           |                                                                                                    |                                                                                                    |                                                                                                    |                                                                                    |
|                                                                        |                                                                                                    |                                                                                      |                                                                                                    |                                                                                           |                                                                                                    |                                                                                                    |                                                                                                    |                                                                                    |
|                                                                        | de d'al de mieilie femili                                                                                           |                                                                                      | is de alavas de las sedase modese a fui                                                                                                    |                                                                                           | nineers to succeeds w/s so size                                                                            | inste del secono (note en suado ante                                                                                                    | er ver de les desidies)                                                                                                    |                                                                                    |
|                                                                        |                                                                                                    |                                                                                      | 688788 M88788 8 90                                                                                                    |                                                                                           |                                                                                                    |                                                                                                    |                                                                                                    |                                                                                    |
|                                                                        |                                                                                                    |                                                                                      |                                                                                                    |                                                                                           |                                                                                                    |                                                                                                    |                                                                                                    |                                                                                    |

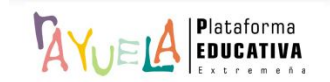

Si se marca la casilla "proximidad del domicilio familiar o del lugar de trabajo" del responsable legal debe elegir uno de ellos (**familiar** o laboral).

| 2. Proximidad del domicilio familiar o del lugar de trabajo de alguno                                                                                                    | de los padres, madres o tutores legales, quie                                                                      | enes ejerzan la guarda y/o acogimiento del menor (solo                                                                                    | se puede optar por uno de los domicilios)                                                                                         |
|----------------------------------------------------------------------------------------------------|----------------------------------------------------------------------------------------------------|----------------------------------------------------------------------------------------------------|----------------------------------------------------------------------------------------------------|
| C Domicilio Familiar                                                                                                    |                                                                                                    |                                                                                                    |                                                                                                    |
| □No autorizo a la consulta de estos datos de oficio, se aporta certificado de empa                                                                                        | adronamiento expedido por el Ayuntamiento que corre                                                                | sponda en un plazo máximo de un mes anterior a la fecha de fina                                                                           | lización del plazo de presentación de solicitudes.                                                                                |
| Domicilio laboral                                                                                                    |                                                                                                    |                                                                                                    |                                                                                                    |
| Se aporta certificación expedida al efecto por la empresa o establecimiento don<br>acreditará mediante certificación acreditativa o copia del modelo de alta en el Impues | nde preste servicios en el que haga constar el domicilio<br>asto de Actividades Econòmicas, en la que figure de ma | ) del lugar del trabajo, así como la relación laboral existente. En e<br>anera expresa el domicilio de la empresa, y una declaración resp | l caso de que se desarrolle la actividad por cuenta propia, se<br>onsable de la persona interesada sobre la vigencia de la misma. |
| Provincia: Cáceres * Municipio: Cáceres *                                                                                                    | Localidad: Cáceres                                                                                                 | * Domicilio: Calle Las Torres, 55                                                                                                    | * C.P.: 10005                                                                                                    |
| Se aporta documentación justificativa que acredita aquellos supuestos recogidos                                                                                           | s en el primer párrafo del artículo 10.5 del Decreto 128                                                           | /2021                                                                                                    |                                                                                                    |

Si se marca la casilla "renta per cápita de la unidad familiar" del ejercicio 2020, existen tres posibilidades:

| 3. Renta per cápit                                                                                                    | a de la unidad familiar.                                      |                                |                                                       |                                     |                                                          |                                  |                                                                 |                                 |                      |                                                 |                           |                                                    |
|----------------------------------------------------------------------------------------------------|---------------------------------------------------------------|--------------------------------|-------------------------------------------------------|-------------------------------------|----------------------------------------------------------|----------------------------------|-----------------------------------------------------------------|---------------------------------|----------------------|-------------------------------------------------|---------------------------|----------------------------------------------------|
| Todos los miembros                                                                                                    | de la unidad familiar AUTORI                                  | ZAN a la com                   | probación de estos datos                              | de oficio por la                    | Administración Educativa.                                |                                  |                                                                 |                                 |                      |                                                 |                           |                                                    |
| Todos los miembros de la unidad familiar NO AUTORIZAN a la consulta de los datos de oficio, se aporta copia de la Declaración del IRPF del ejercicio 2020 de los miembros de la unidad familiar o certificación expedida por la Agencia Tributaria. |                                                               |                                |                                                       |                                     |                                                          |                                  |                                                                 |                                 |                      |                                                 |                           |                                                    |
| La AEAT no dispone<br>Los miembros de la ur                                                                                                    | de la información de carácter<br>idad familiar a efectos de o | tributario. Se<br>determinació | aporta certificación de ha<br>n del mínimo personal y | beres, declarae<br>/ familiar corre | ción jurada o documento jus<br>espondiente a la renta de | tificativo de l<br>I ejercicio 2 | a renta familiar del ejercicio :<br>020, son los siguientes y [ | 2020 de cada ur<br>)ECLARAN re: | na de las<br>sponsab | personas de la unidad fa<br>lemente que cumplen | amiliar.<br>sus obligacio | nes tributarias:                                   |
| Parentesco                                                                                                    | Nombre                                                        |                                | Primer apellido                                       |                                     | Segundo apellido                                         |                                  | NIF/NIE/pasaporte                                               | Género                          |                      | Fecha Nacimiento                                |                           | ¿Han obtenido<br>ingresos en<br>el ejercicio 2020? |
| Padre-Tutor 🔻                                                                                                    | Francisco                                                     | )*                             |                                                       |                                     |                                                          |                                  | 28                                                              | Hombre                          |                      | 24/06/1975                                      | . 🖃                       |                                                    |
| Madre-Tutora 🔻                                                                                                    | Ana                                                           | ).                             |                                                       |                                     |                                                          |                                  | 7                                                               | Mujer                           | •                    | 09/02/1983                                      | . 🖃                       |                                                    |
|                                                                                                    |                                                               |                                |                                                       |                                     | 1                                                        |                                  |                                                                 |                                 |                      |                                                 | *                         |                                                    |

- Si se elige la opción: "Todos los miembros de la unidad familiar AUTORIZAN a la comprobación de estos datos de oficio por la Administración Educativa", es necesario que, al menos, un miembro haya obtenido ingresos en el ejercicio 2020.
- Si se elige la opción: "Todos los miembros de la unidad familiar NO AUTORIZAN a la comprobación de los datos de oficio, se aporta copia de la Declaración del IRPF del ejercicio 2020 de los miembros de la unidad familiar o certificación expedida por la Agencia Tributaria".
- Si se elige la opción: "La AEAT no dispone de la información de carácter tributario. Se aporta certificación de haberes, declaración jurada o documento justificativo de la renta familiar".

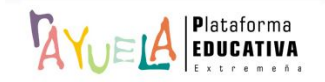

Si se marca la casilla "persona solicitante en situación de acogimiento familiar", se debe aportar copia de la sentencia o resolución judicial o administrativa que la justifique.

□ 4. Persona solicitante en situación de acogimiento familiar

 $\Box$  Se aporta copia de la sentencia o resolución judicial o administrativa que la justifique.

Si se marca la casilla "Condición reconocida de discapacidad" de algún miembro de la unidad familiar; por un lado, se deberá autorizar la consulta de los datos de oficio; y, si no es así, aportar la certificación correspondiente; y, por otro, incluir los datos identificativos de la persona que tiene reconocida tal condición.

| 5. Condición reconocio                                         | da de discapacidad                                                |                                                |                                                |                                                               |                                          |
|----------------------------------------------------------------|-------------------------------------------------------------------|------------------------------------------------|------------------------------------------------|---------------------------------------------------------------|------------------------------------------|
| No autorizo a la consulta de<br>Autónomas o por el INSS u órga | e estos datos de oficio y se aporta copia del<br>ano equivalente. | certificado de reconocimiento de dicha condici | ión así como el grado de discapacidad en vigor | expedido por la Consejería competente en la materia o por los | órganos competentes de otras Comunidades |
| 🗍 En la persona solicitante                                    |                                                                   |                                                |                                                |                                                               |                                          |
| NIF/NIE:                                                       | Nombre:                                                           | 1º Apellido:                                   | 2° Apellido:                                   | F. Nacimiento:                                                | Grado de discapacidad                    |
| En padre/madre o tutor/a l                                     | legal                                                             |                                                |                                                |                                                               |                                          |
| Responsable legal                                              | * NIF/NIE:                                                        | Nombre:                                        | 1º Apellido:                                   | 2º Apellido:                                                  | Grado de discapacidad                    |
| 🗍 En algún hermano/a                                           |                                                                   |                                                |                                                |                                                               |                                          |
| NIF/NIE:                                                       | Nombre:                                                           | 1º Apellido:                                   | 2º Apellido:                                   | Género: F. Nacimiento:                                        | Grado de discapacidad                    |

Si se marca la casilla "Pertenece a familia numerosa legalmente reconocida", se deberá autorizar la consulta de los datos de oficio; y, si no es así, aportar la certificación correspondiente.

#### C 6. Pertenencia a familia numerosa legalmente reconocida

No autorizo a la consulta de estos datos de oficio y se aporta copia del título de familia numerosa o de la certificación de esta circunstancia o de la tarjeta acreditativa de tal condición, que deberá estar en vigor.

Si se marca la casilla "Nacimiento del alumno o alumna en un "parto múltiple". se deberá aportar copia del libro de familia o documento oficial acreditativo además de los datos identificativos de las personas nacidas en el parto múltiple.

| 7. Nacimiento del alumno o alun                                                            | nna en un parto múltiple                                                                                                    |                                                                 |                                               |                                                          |
|--------------------------------------------------------------------------------------------|----------------------------------------------------------------------------------------------------|-----------------------------------------------------------------|-----------------------------------------------|----------------------------------------------------------|
| 🗌 Se aporta copia del libro de familia.                                                    |                                                                                                    |                                                                 |                                               |                                                          |
| 🗌 En el caso de que la circunstancia de                                                    | haber nacido de parto múltiple no tenga reflejo en el libro de fam                                                           | ilia, se aporta documento oficial acreditativo de la misma.     |                                               |                                                          |
| NOTA: Acorde al artículo 11.3 del Decreto<br>puntuación total al resto de las solicitudes, | 128/2021: En el caso de personas nacidas de parto múltiple que s<br>para lo cual es necesario rellenar los siguientes datos: | oliciten plaza para el mismo centro y curso, si obtuvieran dist | inta puntuación total por aplicación del bare | mo de los criterios de admisión, se le asignará la mayor |
| Nombre                                                                                     | Primer apellido                                                                                                    | Segundo apellido                                                | NIF/NIE                                       | Fecha Nacimiento                                         |
|                                                                                            |                                                                                                    |                                                                 |                                               |                                                          |
|                                                                                            |                                                                                                    |                                                                 |                                               |                                                          |
|                                                                                            |                                                                                                    |                                                                 |                                               |                                                          |
|                                                                                            |                                                                                                    |                                                                 |                                               |                                                          |
|                                                                                            |                                                                                                    |                                                                 |                                               |                                                          |
|                                                                                            |                                                                                                    |                                                                 |                                               |                                                          |
|                                                                                            |                                                                                                    |                                                                 |                                               |                                                          |

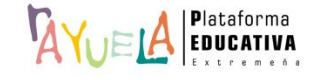

Si se marca la casilla "Alumno o alumna perteneciente a una familia con la condición de monoparental", se debe justificar con una serie de documentación obligatoria además de otra, según corresponda.

8. Alumno o alumna perteneciente a una familia con la condición de monoparental

Se debe aportar obligatoriamente la siguiente documentación

Certificado de convivencia de la unidad familiar

Declaración responsable de no constituir unión estable de pareja y no haber contraído matrimonio con otra persona.

Además, según corresponda en cada caso:

Si la persona solicitante es viuda o situación equiparable: declaración de fallecimiento de su pareja

Si tiene la patria potestad en exclusiva: sentencia de separación o divorcio, o sentencia de medidas por hijo/a no matrimonial, en la que se acredite la atribución de la patria potestad en exclusiva o la privación de patria potestad a la otra parte

Si tiene la guarda y custodia en exclusiva: sentencia firme que acredite esta circunstancia, siempre que no exista pensión compensatoria por alimentos y la dependencia económica recae sobre una única pers

Si una de las personas progenitoras convivientes está en prisión: resolución judicial justificativa de la situación de ingreso en prisión.

Si una de las personas progenitoras convivientes tiene reconocida un nivel 3 de gran dependencia o gran invalidez: certificado expedido por el Instituto Nacional de la Seguridad Social.

Si se marca la casilla "Condición reconocida de víctima de violencia de género", se debe aportar documentación oficial acreditativa.

9. Condición reconocida de situación de víctima de violencia de género

Se aporta Sentencia condenatoria por un delito de violencia de género.

Se aporta Orden de protección o cualquier otra resolución judicial que acuerde una medida cautelar a favor de la víctima.

Se aporta informe del Ministerio Fiscal que indique la existencia de indicios de que la demandante es víctima de violencia de género.

Se aporta informe de los servicios sociales, de los servicios especializados, o de los servicios de acogida destinados a víctimas de violencia de género de la Administración Pública competente.

Si se marca la casilla "Condición reconocida de situación de víctima del terrorismo", se debe aportar documentación oficial acreditativa.

□ 10. Condición reconocida de situación de víctima de terrorismo

Se aporta resolución administrativa por la que se reconoce la condición de víctima del terrorismo expedida por el Ministerio del Interior.

Para acreditar que el alumno o la alumna es familiar hasta el segundo grado por consanguinidad de una persona víctima de terrorismo, copia del libro o libros de familia correspondientes.

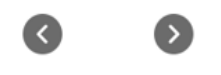

Para solicitudes de admisión de Bachillerato, además de los criterios establecidos en la pestaña anterior, se baremará el "Expediente académico del alumno o de la alumna".

11. Expediente académico del alumno o de la alumna, en el caso de Bachillerato

No autorizo a la consulta de estos datos de oficio y se aporta certificación académica personal.

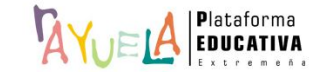

Nota media del expediente:

Solicitud de admisión en centros docentes sostenidos con fondos públicos

- Datos personales > Datos de la solicitud > Criterios de admisión > **Documentación** > Declaración responsable > Datos de presentación
- Esta pestaña incluye el apartado "**Descripción**", en el que **Muel** solicita adjuntar la documentación justificativa de las diferentes opciones marcadas previamente, siempre que sea necesario.

Ejemplo: Copia del libro de familia (antes de adjuntado)

| Datos | Itud de adminisión en centros docentes sosternidos con fondos publicos         personales > Datos de la solicitud > Criterios de admisión > Documentación >> Declaración responsable >> Datos de presentación |                           | # 🖝                                    |
|-------|----------------------------------------------------------------------------------------------------|---------------------------|----------------------------------------|
|       | Documentación que deseas aportar                                                                                                    | formator acouter          | oc para adjuntar: DDE 10G 10EG DNG 710 |
|       | Descripción                                                                                                    | Estado                    | Fecha y hora                           |
|       | Certificado de empadronamiento                                                                                                    | Pendiente de verificacion |                                        |
|       | Copia del libro de familia                                                                                                    | No aporta documentación   | 6                                      |
|       | Declaración del IRPF de los miembros de la unidad familiar o certificación expedida por la Agencia Tributaria                                                                                                 | Pendiente de verificacion |                                        |
|       | <ul> <li>Documento pendiente de adjuntar</li> <li>Documento pendiente de adjuntar (no obligatorio)</li> <li>Documento adjunto o autorizada la consulta de los datos</li> </ul>                                |                           |                                        |
|       | <b>O</b>                                                                                                    |                           |                                        |

Ejemplo: Copia del libro de familia (después de adjuntado)

| Documentación que deseas aportar                                                                              |                           |                                   |                 |
|----------------------------------------------------------------------------------------------------|---------------------------|-----------------------------------|-----------------|
| amaño máximo por documento: 5M                                                                                |                           | formatos aceptados para adjuntar: | PDF, JPG, JPEG, |
|                                                                                                    |                           |                                   |                 |
| Certificado de empadronamiento                                                                                | Pendiente de verificacion | 1                                 |                 |
| Copia del libro de familia                                                                                    | Pendiente de revisión     | 21/03/2022 13:32                  | 0               |
| Declaración del IRPF de los miembros de la unidad familiar o certificación expedida por la Agencia Tributaria | Pendiente de verificacion | 1                                 |                 |
| Documento pendiente de adjuntar                                                                               |                           |                                   |                 |
| Documento pendiente de adjuntar (no obligatorio)                                                              |                           |                                   |                 |
| Documento adjunto o autorizada la consulta de los datos                                                       |                           |                                   |                 |

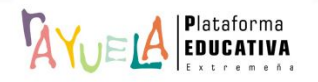

En el caso de que NO se haga, Wuell, muestra un mensaje de "Aviso", recordando que NO ha sido adjuntado dicho documento justificativo.

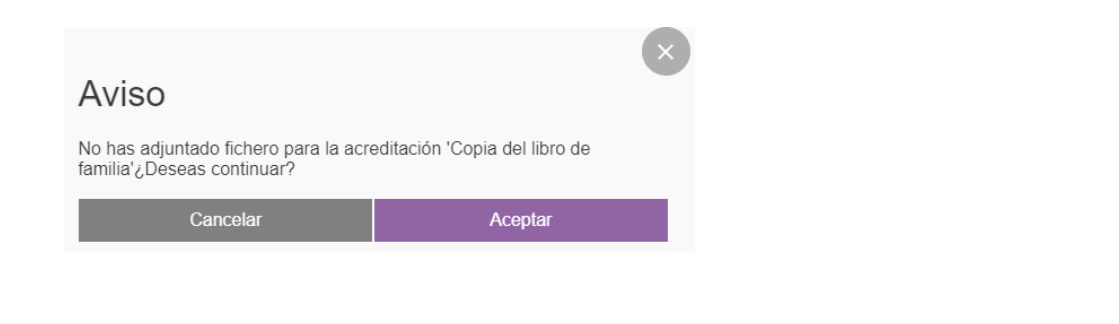

Solicitud de admisión en centros docentes sostenidos con fondos públicos

Datos personales > Datos de la solicitud > Criterios de admisión > Documentación > Declaración responsable > Datos de presentación

 En esta pestaña, quedan registrados los datos identificativos de la representante legal que ha llevado a cabo la cumplimentación del documento y "DECLARA" asumir las decisiones que excedan de las relativas al ejercicio de la patria potestad ordinaria haciendo suyas las "circunstancias" relativas a sus elecciones.

| Datos personales | Ilsion en centros accentes sostenidos con tondos publicos Datos de la solicitud  Criterios de admisión  Documentación  Declaración responsable  Datos de presentación                                                                                                    |
|------------------|----------------------------------------------------------------------------------------------------|
|                  | Sólo se cumplimentará esta declaración en caso de que la solicitud de admisión no pueda ser firmada por ambos padres, madrés, tutores legales o quienes ejerzan la guarda y/o acogimiento del menor, por alguna de las causas que se señalan en el<br>mismo, o por otras que deberán especificarse en el apartado correspondiente. En caso de requerimiento, sera necesaió justificar los motivos alegados en esta declaración responsable.                                                                                                    |
|                  | Don/Doña: Ana I DNI/NIEN* de pasaporte: 7<br>Domiciliado en: Cáceres Calle/Plaza/Avda: Calle Las Torres 55 Con teléfono: 6<br>Como padre/madre/tudr legal/persona que ejerce la guarda del menor del ALUMNO/A: Pedro Castillo Arena                                                                                                    |
|                  | DECLARA:<br>Conocer y asumir que cualquier decisión que exceda de las relativas al ejercicio de la patria potestad ordinaria, ha de ser tomada <u>de común acuerdo por ambos progenitores</u> (articulo156 del Código Civil), pero que en el presente caso la solicitud de<br>admisión ha sido firmada por uno solo de los progenitores por las siguientes circunstancias:                                                                                                    |
|                  | Familia Monoparental.                                                                                                    |
|                  | Fallecimiento del otro progenitor.                                                                                                    |
|                  | Privación al otro progenitor de la patria potestad de los hijos por resolución judicial.                                                                                                    |
|                  | Orden de protección o sentencia de alejamiento u otras medidas cautelares.                                                                                                    |
|                  | mposibilidad material de contactar con el otro progenitor, por residencia en otro país o desconocimiento de su domicilio.                                                                                                    |
|                  | Consentimiento expreso del otro progenitor para actuar en el ejercicio ordinario de lapatria potestad (artículo 156 del Código Civil)                                                                                                    |
|                  | Otras circunstanclas (especificar):                                                                                                    |
|                  |                                                                                                    |
|                  | Siendo consciente de que esta decisión queda condicionada al conocimiento y conformidad del otro progenitor/a y, en caso de disconformidad, a lo que decida el órgano judicial competente, firmo la presente para que así conste y surta los efectos oportunos ante la Consejería de Educación y Empleo.                                                                                                    |
|                  | Se informa al progenitor/a firmante del impreso que la falsedad en los datos aportados u ocultamiento de información, puede ser motivo de desestimación de la solicitud por incumplimiento de los requisitos exigibles para su tramitación, con<br>independencia de las responsabilidades legales en que pudera incurrir por vulnerar los derechos del progenitor no firmante (el critcuto 50 de la Ley 39/2015, de 1 de octubre, del Procedimiento Administrativo Común de las Administraciones Públicas). La<br>asignación de puesto escolar al allumonía podrá ser objeto de revocación y ser ade doficio a o minante al el progenitoría no firmante, en caso de falsecad, inexactitud u omisión de datos. |

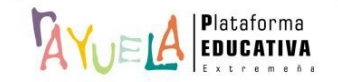

A la hora de rellenar esta pestaña, se pueden dar dos opciones:

**Opción A**: la representante legal que cumplimenta la solicitud, marca la casilla "**DECLARA**" y elige una de las circunstancias incluidas; por ejemplo: "**Otras circunstancias (especificar)**: consentimiento expreso del otro progenitor para actuar en el ejercicio ordinario de la patria potestad (artículo 156 del Código Civil)".

| Sólo se cumplimentará esta dec<br>mismo, o por otras que deberán  | laración en caso de que la solicitud de admisión no pueda ser firmada por ambos padres, madres, tutores legales o quienes ejerzan la guarda y/o acogimiento del menor, por alguna de las causas que se señalan en el<br>especificarse en el apartado correspondiente. En caso de requerimiento, sera necesaio justificar los motivos alegados en esta declaracion responsable.                                                                                                    |
|-------------------------------------------------------------------|----------------------------------------------------------------------------------------------------|
|                                                                   | Don/Doña: Cordero DNI/NIE/Nº de pasaporte: 4<br>Domiciliado en: Navalmoral de la Mata Calle/Plaza/Avda: Con teléfono: 6<br>Como padre/madre/tutor legal/persona que ejerce la guarda del menor del ALUMNO/A: Cordero                                                                                                    |
| Conocer y asumir que cualquier<br>admisión ha sido firmada por un | DECLARA:<br>decisión que exceda de las relativas al ejercicio de la patria potestad ordinaria, ha de ser tomada <u>de común acuerdo por ambos progenitores</u> (artículo156 del Código Civil), pero que en el presente caso la solicitud de<br>o solo de los progenitores por las siguientes circunstancias:                                                                                                    |
|                                                                   | □ Familia Monoparental.                                                                                                    |
|                                                                   | Fallecimiento del otro progenitor.                                                                                                    |
|                                                                   | Privación al otro progenitor de la patría potestad de los hijos por resolución judicial.                                                                                                    |
|                                                                   | Orden de protección o sentencia de alejamiento u otras medidas cautelares.                                                                                                    |
|                                                                   | □ Imposibilidad material de contactar con el otro progenitor, por residencia en otro país o desconocimiento de su domicilio.                                                                                                    |
|                                                                   | Consentimiento expreso dei oro progenitor para actuar en el ejercicio orolinano de lapatita potestad (articulo 156 dei Codigo Civil)                                                                                                    |
| Siendo consciente de que esta                                     | decisión queda condicionada al conocimiento y conformidad del otro progenitor/a y, en caso de disconformidad, a lo que decida el órgano judicial competente, firmo la presente para que así conste y surta los efectos                                                                                                    |
| oportunos ante la Consejería de                                   | Educación y Empleo.                                                                                                    |
| independencia de las responsat<br>asignación de puesto escolar al | Jilidades legales en que pudiera incurrir por vulnerar los derechos del progenitor no firmante (artículo 69 de la Ley 39/2015, de 1 de octubre, del Procedimiento Administrativo Común de las Administraciones Públicas). La alumno/a podrá ser objeto de revocación, ya sea de oficio, por mandato judicial o a instancia del progenitor/a no firmante, en caso de falsedad, inexactitud u omisión de datos.                                                                                                    |
| <ul> <li>Esta pesta</li> </ul>                                    | Datos de la solicitud >> Criterios de admisión >> Documentación >> Declaración responsable >> Datos de presentación                                                                                                    |
| DERECHOS de las personas<br>interesadas                           | el interesado retire el consentimiento otorgado.<br>En determinados supuestos en que el tratamiento no este legitimado en el interes publico o ejercicio de poderes publicos, el interesado podra ejercitar su derecho a la portabilidad de los datos que se traten de forma automatizada y<br>que hayan sido proporcionados por el mismo, con su consentimiento o en el cumplimiento de un contrato.<br>Asi mismo, en determinadas circunstancias el interesado podra solicitar la limitación del tratamiento de sus datos, en cuyo caso solo los conservaremos de acuerdo con la normativa vigente.<br>Tambien en determinadas circunstancias per exclusivamente por motivos derivados de su subación particular, el interesado podra oponerse al tratamiento de sus datos.<br>El interesado tiene derecho a revocar en cualquier momento el consentimiento (si fuera este la legitimación para el tratamiento) para cualquiera de los tratamientos para los que lo haya otorgado.<br>Estos derechos de acceso, rectificación, supresion, oposición, limitación del tratamiento y partotalidad, podran ejercerse a traves del Portal Ciudadano de la Junta de Extremadura, presentando la correspondiente solicitud en el Sistem<br>de Registro unico de la Administración de la Comunidad Autonoma de Extremadura y Sin perjúcio de cualquier oto recurso administrativo o acción judicial, todo interesado tendra derecho a presentar una reclamación ante la Agencia<br>Española de Protección de Jedises en el supuesto no haber si outicadi de solicitude in para el discontibiento recurso administrativo o acción judicial, todo interesado tendra derecho a presentar una reclamación ante la Agencia<br>Española de Protección de Jedises en el supuesto no haber solicitude I protecimiento para ello desteridados de la dura de desterechos de deceso. |
| PROCEDENCIA de los datos                                          | Los obtenidos de otras Administraciones electronicamente a traves de sus redes corporativas o mediante consulta a las plataformas de intermediación de datos u otros sistemas electronicos habilitados al efecto.<br>Las categorías de datos que se tratan son:<br>Datos y do codigos de identificación y autenticación.<br>Direcciones postales o electronicas.<br>Datos de caracter esconomico y de rentas anuales de la unidad familiar.<br>Datos de top a cademino.<br>Datos de caracter esconemico:                                                                                                    |
|                                                                   | He leido y comprendo la información sobre protección de datos. DECLARO bajo mi responsabilidad que todas las copias o fotocopias aportadas como justificantes exigidos son "copia fiel de sus originales".                                                                                                    |
|                                                                   |                                                                                                    |
|                                                                   | Guardar y presentar     Guardar y presentar más tarde                                                                                                    |
|                                                                   |                                                                                                    |
|                                                                   |                                                                                                    |

A la hora de "Guardar" el documento, se pueden dar dos posibilidades:

<u>Posibilidad A</u>: la representante legal que cumplimenta la solicitud, pulsa sobre el botón "Guardar y presentar más tarde".

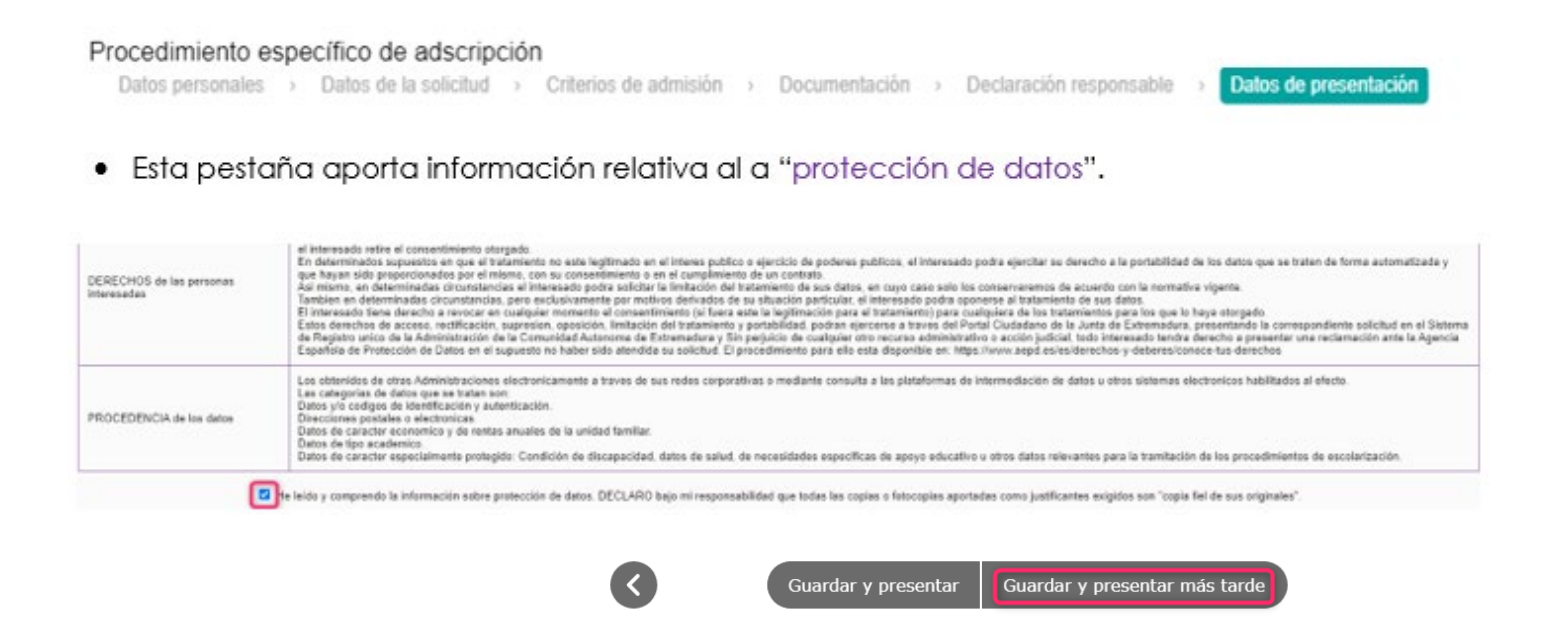

En este caso, la solicitud queda guardada y **en borrador**, pendiente de revisar, hacer cambios, etc. y presentar. Ahora, se puede comprobar que en el apartado de "**Mis trámites**" de "**Secretaría Virtual**", se muestra el "**Procedimiento de admisión en centros docentes sostenidos con fondos públicos**". Si se pulsa sobre éste, se presenta la siguiente ventana:

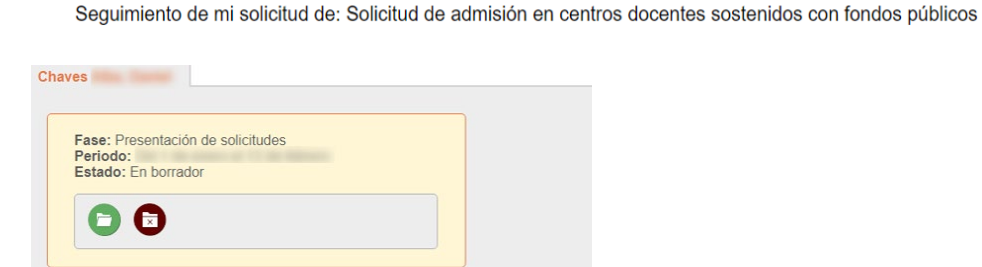

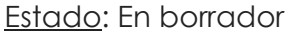

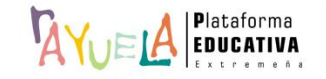

**Posibilidad B**: la representante legal que cumplimenta la solicitud, pulsa sobre el botón "Guardar y presentar".

Esta pestaña aporta información relativa al a "protección de datos".
 el interesado retire el consentimiento otorgado.
 En determinados supuestos en que el tratamiento o este legilimado en el interes publico o ejercicio de poderes publicos, el interesado podra ejercitar su derecho a la portabilidad de los datos que se traten de forma automatizada y que hayan sido proporcionados por el mismo, con su consentimiento de un contrato.
 Asi mismo, en determinadas circunstancias, pero exclusivamente por motivos derivados de su situación particular, el interesado podra ejercitar su derecho a la portabilidad de los datos que se traten de forma automatizada y constances a determinadas circunstancias, pero exclusivamente por motivos derivados de su situación particular, el interesado podra o ponores el tratamiento de sus datos, en cuyo caso solo los conservaremos de acuerdo con la normativa vigente.
 El interesado tien de encos da daministración de la Comunidad Autonoma de Extremadura y portabilidad, podran ejercerse a traves del Potal Ciudadano de la Junta de Extremadura, presentando la correspondianda de la Comunidad Autonoma de Extremadura y sito peluíduo de cualquar o rometaria vigoria e la Circunstancia, super exclusivamente por motivos derivados de su situación particular, el interesado tend derechos -y-deberes/conce-tus-derechos
 Estos derechos de acceso, rectificación, supresion, oposición, limitadar a viso peluíduo de cualquar o rometaria viso peruíduo de cualquar o rometaria viso peluíduo de cualquar viso peluíduo de cualquar o rometaria viso peluíduo de cualquar o rometaria viso peluíduar y situación particular, el interesado tend a derecho a revocar en cualquar mometaria viso peluídua de los statemientos para los que los darecho a revocar en cualquar mometaria viso se el tratamiento pare el tratamiento y portabilidad, podran ejercerse a traves del Potat Ciudadan de la Junta de Extermadura, presentando la correspondiaria de la Comunidad Autonoma de Extermadura y Sin peluídua do de las datos e

e leido y comprendo la información sobre protección de datos. DECLARO bajo mi responsabilidad que todas las copias o fotocopias aportadas como justificantes exigidos son "copia fiel de sus originales".

Datos personales > Datos de la solicitud > Criterios de admisión > Documentación > Declaración responsable > Datos de presentación

| Guardar y presentar | Guardar y presentar más tarde |
|---------------------|-------------------------------|

En este caso, la solicitud queda guardada y **presentada** y concluye, de este modo, el procedimiento de adscripción telemático. Ahora, se puede comprobar que en el apartado de "**Mis trámites**" de "**Secretaría Virtual**", se muestra el "**Procedimiento de admisión en centros docentes sostenidos con fondos públicos**". Si se pulsa sobre éste, se presenta la siguiente ventana:

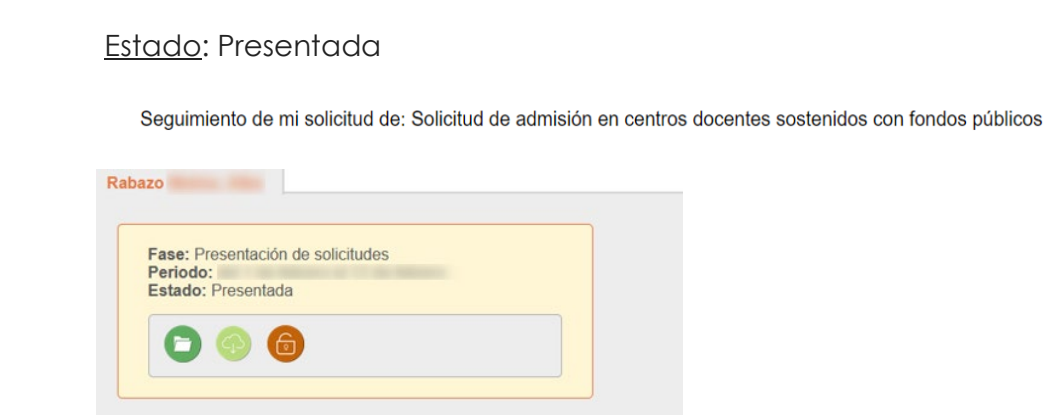

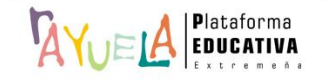

**Opción B**: la representante legal que cumplimenta la solicitud, NO marca la casilla "**DECLARA**". En este caso, Wueld, muestra un mensaje de "Aviso".

| Sólo se cumplimentará esta declaración en caso de<br>mismo, o por otras que deberán específicarse en el  | que la solicitud de admisión no pueda ser firmada por ambos padres, madres, tutores legales o quienes ejerzan la guarda y/o acogimiento del menor, por alguna de las causas que se señalan en el<br>apartado correspondiente. En caso de requerimiento, sera necesaio justificar los motivos alegados en esta declaracion responsable. |
|----------------------------------------------------------------------------------------------------|----------------------------------------------------------------------------------------------------|
|                                                                                                    | Don/Doña: Alba DNI/NIE/Nº de pasaporte:<br>Domiciliado en: Badajoz Calle/Plaza/Avda: Con teléfono: E<br>Como padre/madre/tutor legal/persona que ejerce la guarda del menor del ALUMNO/A: Chaves                                                                                                    |
| O DECLARA:                                                                                               |                                                                                                    |
| Conocer y asumir que cualquier decisión que exced<br>admisión ha sido firmada por uno solo de los proger | a de las relativas al ejercicio de la patria potestad ordinaria, ha de ser tomada <u>de común acuerdo por ambos progenitores</u> (artículo 156 del Código Civil), pero que en el presente caso la solicitud de<br>nitores por las siguientes circunstancias:                                                                           |
|                                                                                                    | Familia Monoparental.                                                                                                    |
|                                                                                                    | Fallecimiento del otro progenitor.                                                                                                    |
|                                                                                                    | Privación al otro progenitor de la patria potestad de los hijos por resolución judicial.                                                                                                    |
|                                                                                                    | Orden de protección o sentencia de alejamiento u otras medidas cautelares.                                                                                                    |
|                                                                                                    | Imposibilidad material de contactar con el otro progenitor, por residencia en otro país o desconocimiento de su domicilio.                                                                                                    |
|                                                                                                    | Consentimiento expreso del otro progenitor para actuar en el ejercicio ordinario de lapatría potestad (artículo 156 del Código Civil)                                                                                                    |
|                                                                                                    | Otras circunstancias (especificar):                                                                                                    |
|                                                                                                    |                                                                                                    |
| Siendo consciente de que esta decisión queda cono<br>oportunos ante la Consejería de Educación y Emple   | icionada al conocimiento y conformidad del otro progenitor/a y, en caso de disconformidad, a lo que decida el órgano judicial competente, firmo la presente para que así conste y surta los efectos                                                                                                    |
| IMPORTANTE:                                                                                              |                                                                                                    |

Se informa al progenitor/a firmante del impreso que la falsedad en los datos aportados u ocultamiento de información, puede ser motivo de desestimación de la solicitud por incumplimiento de los requisitos exigibles para su tramitación, con Independencia de las responsabilidades legales en que pudiera incurrir por vulnerar los derechos del progenitor no firmante (artículo 69 de la Ley 39/2015, de 1 de octubre, del Procedimiento Administrativo Común de las Administratoro Devino de las Administratoro Común de las Administratoro Devinido e las Administratoro Devinido e a común de las Administratoros Públicas). La asignación de puesto escolar al alumno/a podrá ser objeto de revocación, ya sea de deficio, por mandato judícial o a instancia del progenitor no firmante, en caso de falsedad, inexactitud u omisión de datos.

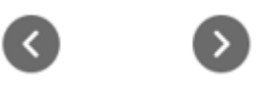

Dependiendo del tipo de familia registrada en  $\mathbb{W}$  el "Aviso" contendrá una información u otra:

Ejemplo 1: Familia nuclear

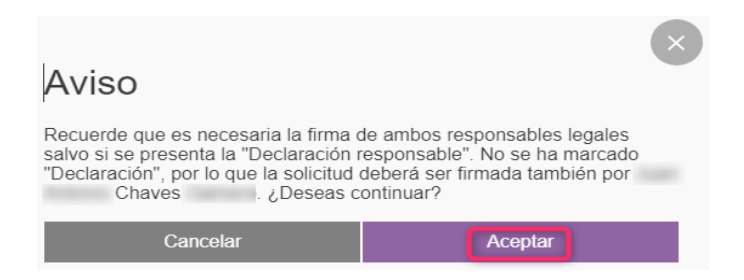

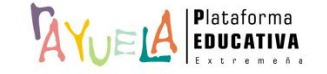

## Ejemplo 2: Familia monoparental

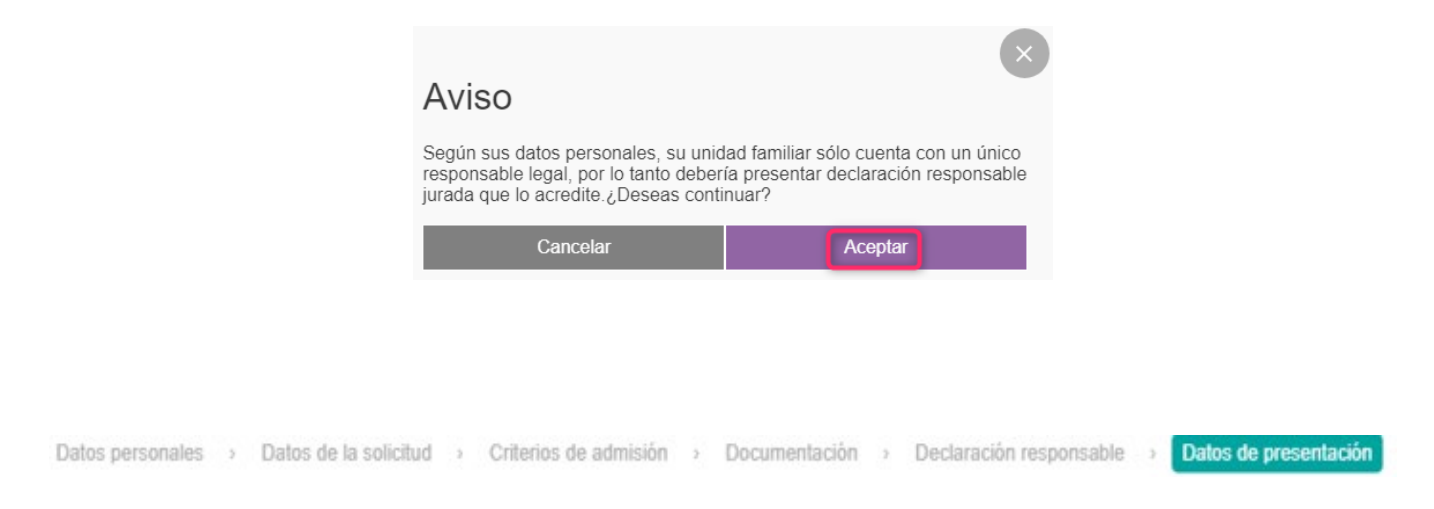

# • Esta pestaña aporta información relativa a la "protección de datos".

| DERECHOS de las personas interesadas | el interesado retire el consentimiento otorgado.<br>En determinados supuestos en que al tratamiento no este legitimado en el interes publico o ejercicio de poderes publicos, el interesado podra ejercitar su derecho a la portabilidad de los datos que se traten de forma automatizada y<br>que hayan sido proporcionados por el mismo, con su consentimiento o en el cumpliniento de un contrato.<br>As mismo, en determinadas circunstancias el interesado podra solicitar la interiación del tratamiento para solicitar la interesado podra ejercitar su derecho a la portabilidad de los datos que se traten de forma automatizada y<br>As mismo, en determinadas circunstancias el interesado podra solicitar la interiación del tratamiento de sus datos, en cuyo caso solo los conservaremos de acuerdo con la normativa vigente.<br>Tambien en determinadas circunstancias el consentimiento (s fuera des te la legitimación para el tratamiento) para la tratamiento para su la valor.<br>Tambien en determinadas circunstancias el consentimiento (s fuera este la legitimación para el tratamiento) para la tratamiento para al los que lo haya otorgado.<br>Estos derechos de acceso, rectificación, supresion, oposición, limitación del tratamiento y portabilidad, podra ejercerse a traves del Portal Ciudadano de la Junta de Extremadura, presentando la correspondiente solicitud en el Sistema<br>de Registro unico de la Administración de la tratamiento para ello esta disponible en: https://www.aepd.es/derechos-y-debres/conce-tus-derechos |
|--------------------------------------|----------------------------------------------------------------------------------------------------|
| PROCEDENCIA de los datos             | Los obtenidos de otras Administraciones electronicamente a traves de sus redes corporativas o mediante consulta a las plataformas de intermediación de datos u otros sistemas electronicos habilitados al efecto.<br>Las categorias de datos que se trans son:<br>Direcciones postelas o electronicad:<br>Direcciones postelas o electronicad:<br>Datos de caracter economico y de rentas anuales de la unidad familiar.<br>Datos de caracter especialmente protegido: Condición de discapacidad, datos de salud, de necesidades específicas de apoyo educativo u otros datos relevantes para la tramitación de los procedimientos de escolarización.                                                                                                    |
|                                      | e leido y comprendo la información sobre protección de datos. DECLARO bajo mi responsabilidad que todas las copias o fotocopias aportadas como justificantes exigidos son "copia fiel de sus originales".                                                                                                    |

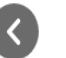

Guardar y presentar

Guardar y presentar más tarde

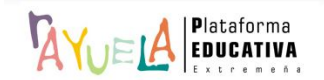

A la hora de "Guardar" el documento, se pueden dar dos posibilidades:

<u>Posibilidad A</u>: la representante legal que cumplimenta la solicitud, pulsa sobre el botón "Guardar y presentar más tarde".

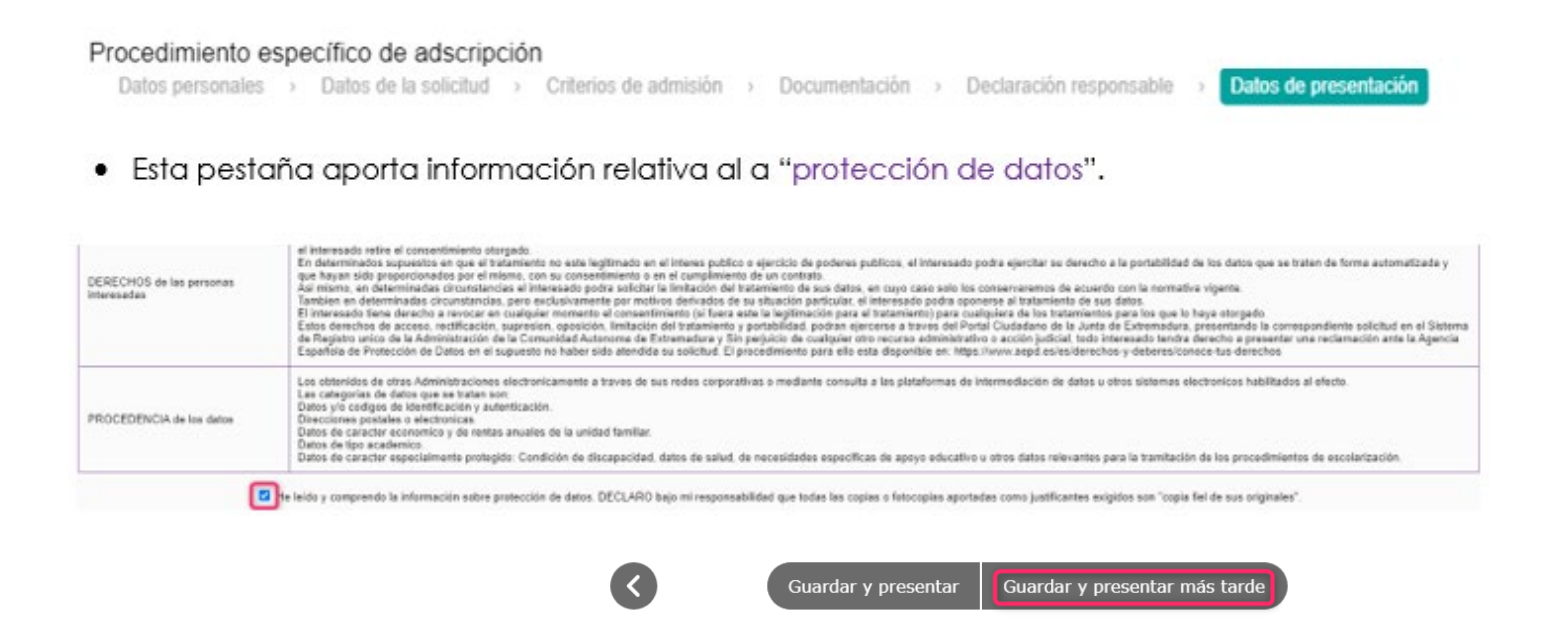

En este caso, la solicitud queda guardada y **en borrador**, pendiente de revisar, hacer cambios, etc. y presentar. Ahora, se puede comprobar que en el apartado de "**Mis trámites**" de "**Secretaría Virtual**", se muestra el "**Procedimiento de admisión en centros docentes sostenidos con fondos públicos**". Si se pulsa sobre éste, se presenta la siguiente ventana:

• Desde el punto de vista del primer firmante:

#### Estado: En borrador

Seguimiento de mi solicitud de: Solicitud de admisión en centros docentes sostenidos con fondos públicos

| ase: Presentación de s | olicitudes |   |  |
|------------------------|------------|---|--|
| Periodo:               |            |   |  |
| stado: En borrador     |            |   |  |
|                        |            | - |  |

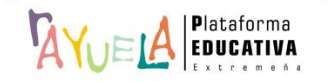

• Desde el punto de vista del segundo firmante:

#### Estado: En borrador

Seguimiento de mi solicitud de: Solicitud de admisión en centros docentes sostenidos con fondos públicos

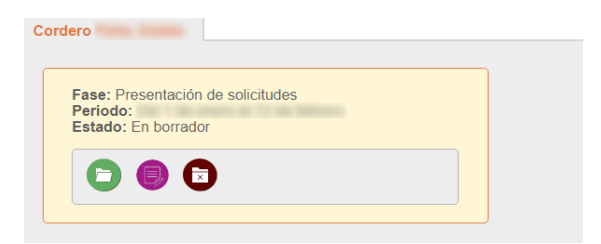

Posibilidad B: la representante legal que cumplimenta la solicitud, pulsa sobre el botón "Guardar y presentar".

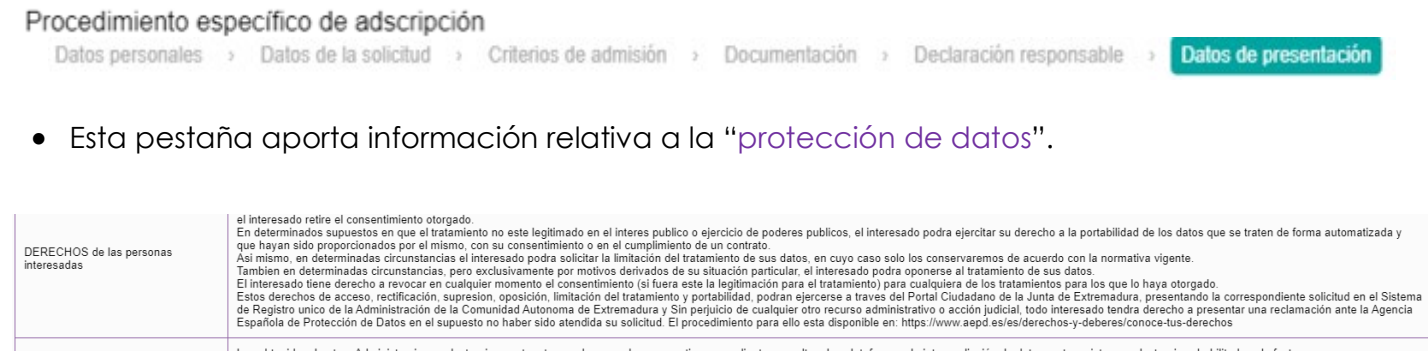

PROCEDENCIA de los datos

Los obtenidos de otras Administraciones electronicamente a traves de sus redes corporativas o mediante consulta a las plataformas de intermediación de datos u otros sistemas electronicos habilitados al efecto. Las categorias de datos que se tratan son: Datos y/o cotigos de identificación y autenticación. Direcciones postales o electronicas. Datos de caracter economico y de rentas anuales de la unidad familiar. Datos de lipo academico. Datos de reacter especialmente protegido: Condición de discapacidad, datos de salud, de necesidades específicas de apoyo educativo u otros datos relevantes para la tramitación de los procedimientos de escolarización.

re leido y comprendo la información sobre protección de datos. DECLARO bajo mi responsabilidad que todas las copias o fotocopias aportadas como justificantes exigidos son "copia fiel de sus originales".

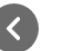

Guardar y presentar Guardar y presentar más tarde

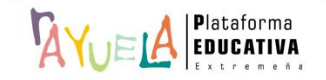

En este caso, la solicitud queda guardada y **pendiente de firma** por parte del segundo responsable. Ahora, se puede comprobar que en el apartado de "**Mis trámites**" de "**Secretaría Virtual**", se muestra el "**Procedimiento de admisión en centros docentes sostenidos con fondos públicos**". Si se pulsa sobre éste, se presenta la siguiente ventana:

• Desde el punto de vista del primer firmante:

#### Estado: Pendiente de firma

Seguimiento de mi solicitud de: Solicitud de admisión en centros docentes sostenidos con fondos públicos

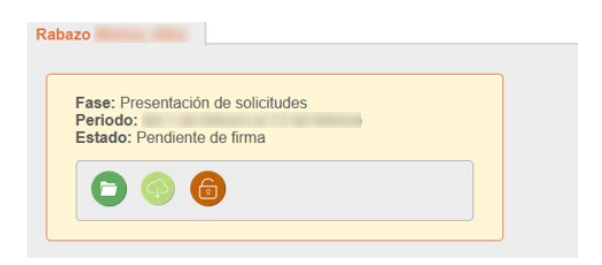

• Desde el punto de vista del segundo firmante:

El otro responsable legal, debe acceder con sus credenciales a <sup>K</sup>YUEA, dirigirse a "Secretaría Virtual" y, comprobar que en el apartado de "Mis trámites" de "Secretaría Virtual", se muestra el "Procedimiento de admisión en centros docentes sostenidos con fondos públicos". Si se pulsa sobre éste, se presenta la siguiente ventana:

Estado: Pendiente de firma

Seguimiento de mi solicitud de: Solicitud de admisión en centros docentes sostenidos con fondos públicos

| Fase: Presentación o | de solicitudes |  |
|----------------------|----------------|--|
| Periodo:             |                |  |
| Estado: Pendiente d  | e firma        |  |
|                      |                |  |

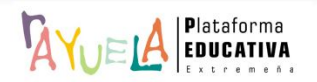

NO podrá reabrir la solicitud. Sólo tiene que pulsar sobre el icono de "Segundo firmante".

Seguimiento de mi solicitud de: Solicitud de admisión en centros docentes sostenidos con fondos públicos

| Fase: Presentación de solicitu | des                                                                                                    |  |
|--------------------------------|----------------------------------------------------------------------------------------------------|--|
| Periodo:                       | and the second second se |  |
| Estado: Pendiente de firma     |                                                                                                    |  |
|                                |                                                                                                    |  |

Ahora, la solicitud queda guardada y **presentada** y concluye, de este modo, el Procedimiento de admisión en centros docentes sostenidos con fondos públicos telemático.

• Desde el punto de vista del primer firmante:

## Estado: Presentada

Seguimiento de mi solicitud de: Solicitud de admisión en centros docentes sostenidos con fondos públicos

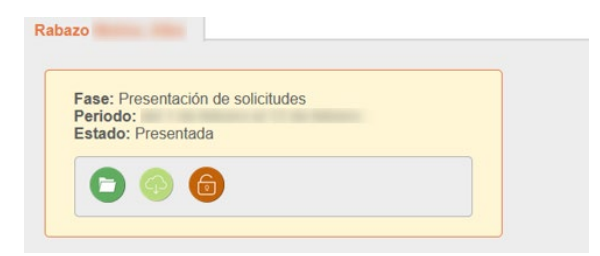

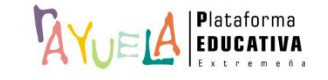

• Desde el punto de vista del segundo firmante:

## Estado: Presentada

Seguimiento de mi solicitud de: Solicitud de admisión en centros docentes sostenidos con fondos públicos

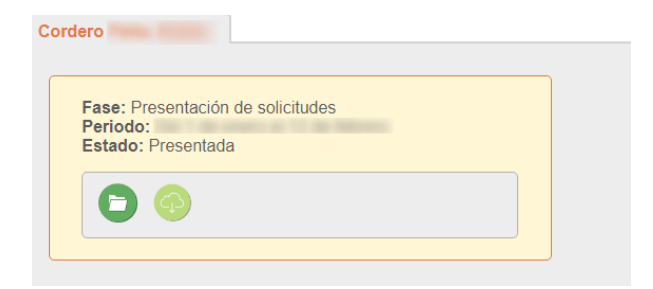

Importante: una vez presentada la solicitud, el primer responsable siempre tendrá la posibilidad de **presentar** una nueva solicitud de admisión partiendo de los datos de la anterior ya presentada para realizar cualquier modificación mientras esté **abierto** el periodo de presentación de solicitudes. Eso sí, cada vez que el primer responsable reabra una solicitud, la guarde y presente, necesitará de la firma del otro responsable para que se haga efectiva su presentación.

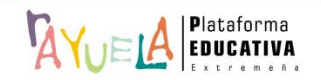

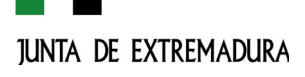

MARZO 2022 v.5

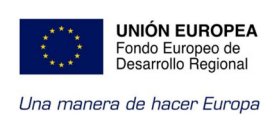

Gracias por formar parte de 🏧 la Plataforma Educativa de tod@s

Por favor, danos tu opinión y ayúdanos a mejorar, pulsa